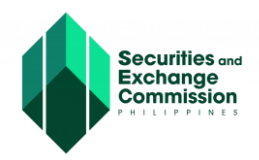

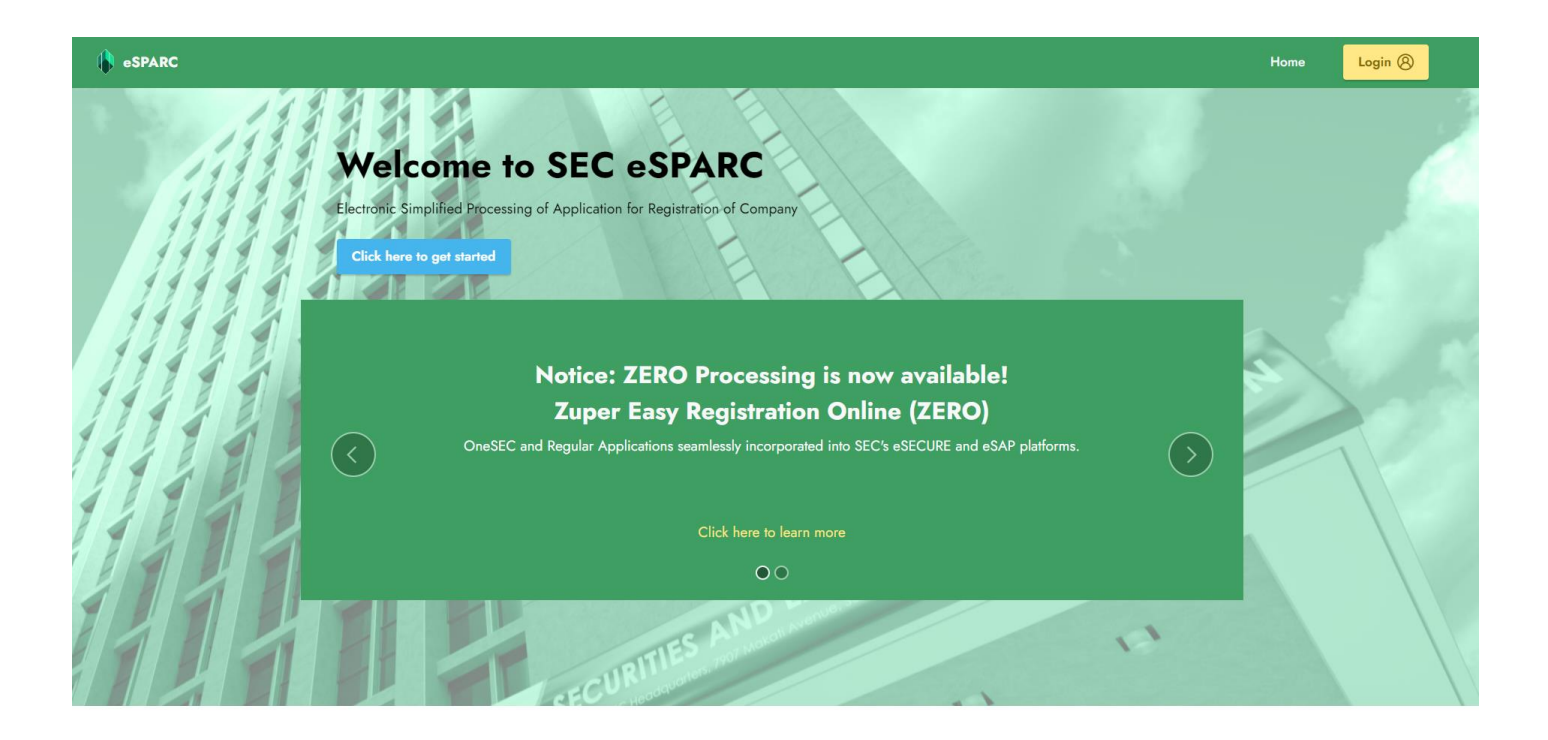

## URL: https://esparc.sec.gov.ph

## **USER GUIDE**

SEC Zuper Easy Registration Online (ZERO) is an Electronic Simplified Processing of Application for Registration of Company (eSPARC) application that seamlessly integrates with the Electronic SEC User Registration Environment (eSECURE) and Electronic Submission Authentication Portal (eSAP) platforms. This allows applicants to digitally authenticate the system-generated forms through eSAP, thereby eliminating the need for physical signing and notarization of the registration documents. Submission of hardcopies of registration documents will also be removed thus facilitating a complete, end-to-end, paperless registration process. The digitally authenticated certificate of incorporation will be automatically generated by the system and has the same validity as the original certificate. SEC Zero enables applicants to register their companies anytime and from anywhere in the world.

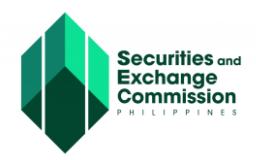

SEC Zuper Easy Registration Online (ZERO)\_OneSEC

## **Accessing SEC ZERO**

## 1. To access SEC ZERO, proceed to log-in page. Click the "Login" button.

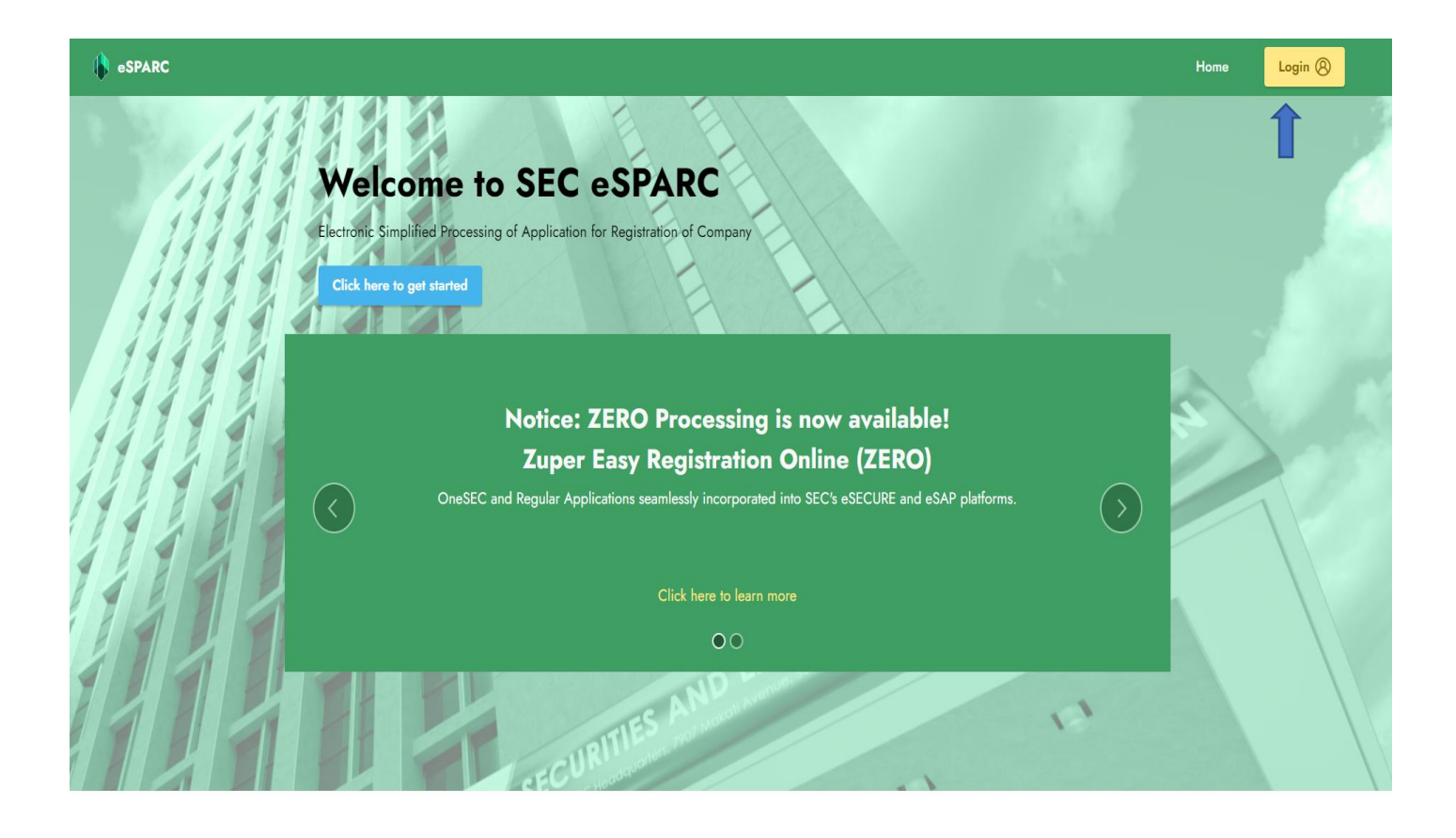

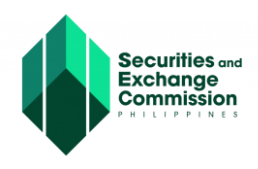

2. The Applicant must have a credentialed eSECURE account to register with SEC ZERO. Log in the eSECURE account and click the "Sign-In" button.

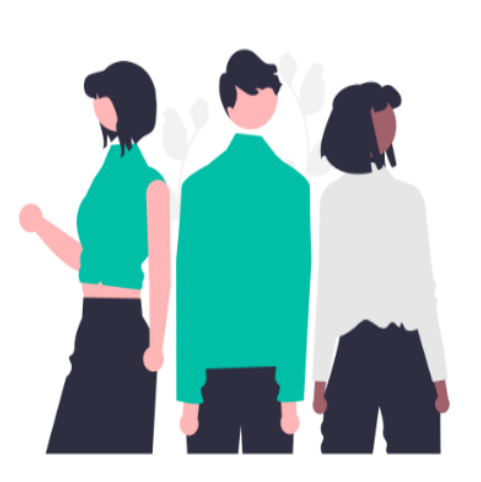

| Securities and<br>Exchange<br>Commission<br>PHILIPPINES                    |
|----------------------------------------------------------------------------|
| eSECURE                                                                    |
| Manage your accounts and security information for the SEC Online Services. |
| Username or Email Address                                                  |
| kev m.ph                                                                   |
| Password                                                                   |
|                                                                            |
| C Remember me                                                              |
| Sign In                                                                    |
| Forgot Password?                                                           |
| No account yet?                                                            |
| Register with eSECURE                                                      |

If applicant has no account with eSECURE you may proceed on creating an account along with corporate officers. To register with eSECURE kindly proceed to this link: https://esecure.sec.gov.ph/

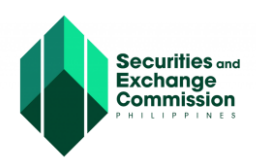

3. The applicant will be redirected to the eSPARC portal, scroll down and click the "Proceed" button under One SEC processing

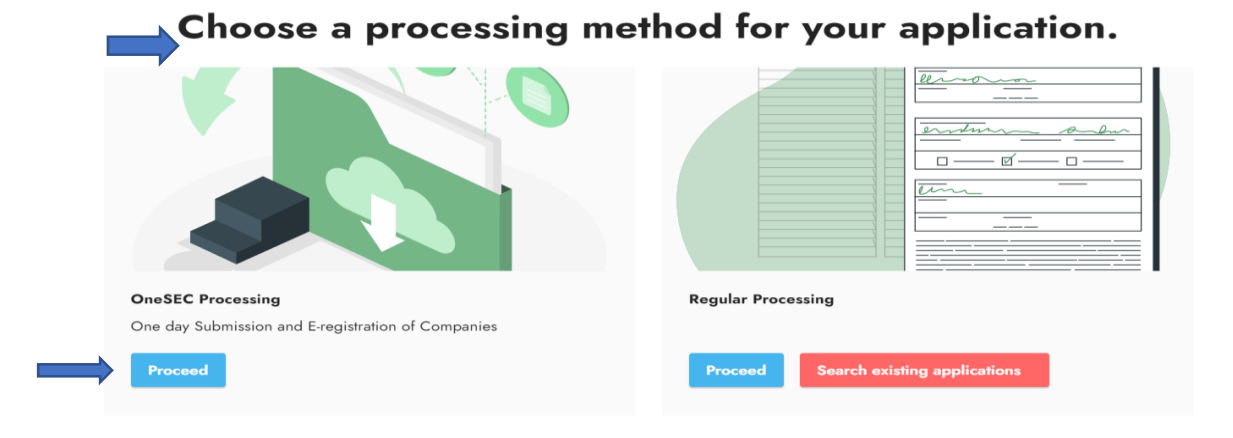

4. The Applicant will be redirected to the OneSEC processing page. Click the "Proceed One SEC with ZERO processing application" button.

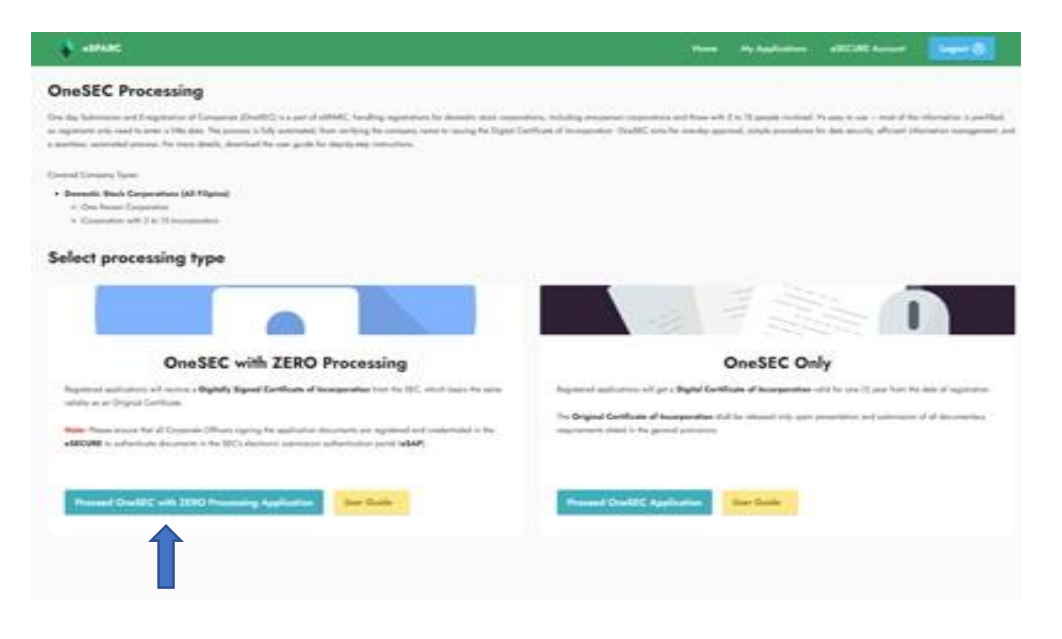

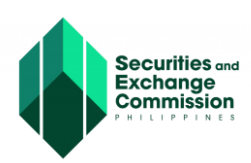

5. The Applicant will be redirected to the General Provisions page of the SEC ZERO processing, read the following provisions and click the " Continue to OneSEC with ZERO processing application form" button.

|                                                                                                    | One day Submiss                                                                                                    | Welcome to the<br>on and E-registration of Companies (OneSEC)<br>with ZERO Processing                                                                                                    |
|----------------------------------------------------------------------------------------------------|----------------------------------------------------------------------------------------------------|----------------------------------------------------------------------------------------------------|
| A. General Provisions                                                                                                    |                                                                                                    |                                                                                                    |
| It shall be understood that the C<br>information to the SEC.                                                                                                    | oneSEC is being implemented for the convenience of the trans                                                                                                    | acting public, thus, the registrant assumes all responsibilities associated with the use of this system, including but not limited to the transfer                                                                                                    |
| Moreover, by using this facility an                                                                                                    | d proceeding to the registration application form, registrant agre                                                                                                    | es to the following:                                                                                                    |
| That the privacy policy has<br>That all the pacessary info                                                                                                    | been read and understood.                                                                                                    | re provided and the olver information are true and correct and were entered without any intention of detravition the Dhilinnine Government                                                                                                    |
| That the corresponding rec                                                                                                    | jistration fees are paid.                                                                                                    | e provided and the given monitolese are used and contest and note sensitive minious any interaction of demanding the Printprint Sourcements                                                                                                    |
| That the original Certificate                                                                                                    | of Incorporation (COI) shall be released only upon presentation                                                                                                    | and submission of the copy of the Digital COI, copy of the proof of payment on the required fees and four (4) hard copies of the originally signed                                                                                                    |
| Extension Office within a p<br>That the officially received                                                                                                    | tzed of the Articles of incorporation and/or by-laws together will<br>eriod of one (1) year from the date stated in the Digital COI.<br>registration application together with its attachments shall be sur                                                                                                    | all its attachments anytime through a two-way transmittal system via coursering-stered mail addressed to the SEC Main Office or to the selection of the selection of the selecti                                                                                        |
| Any faisity, misrepresentati                                                                                                    | ion or fraud determined during post evaluation contained in the A                                                                                                    | viticles of Incorporation and/or Bylaws shall constitute valid ground for revocation of the registration and/or cancellation of the COI issued. However, a living an application of a mendment of the Articles of Incorporation and/or Bulance field within plants (RD) aslands; days from police.                                                                                                    |
| Failure to submit the origin<br>automatic revocation of the                                                                                                    | ally signed and authenticated or notarized registration applicate<br>e corporation's registration with this Commission.                                                                                                    | sing an application for amenument of the wholes or incorporation ansard systems need while <b>innery (w) calendar days</b> from mode,<br>on logether with the Digital COI and proof of payment within the period of <b>one (1) year</b> from the date indicated in the Digital COI shall result in the                                                                                                    |
| Actions such as request fi<br>business shall NOT be ent<br>of one (1) year from the dr                                                                                                    | or Certified True Copies, submission of reportorial requirement<br>entained, granted or acted upon until the originally signed and a<br>ate indicated in the Digital COI.                                                                                                    | is, application for Amendment of Amicles of Incorporation and/or By-laws and such other applications deemed necessary in the operation of<br>utherticated or notarized four (4) hard copies of the registration application is submitted and officially received by this Commission within a period                                                                                                    |
| If the end date of the one (                                                                                                    | 1) year period falls on a weekend or a holiday, it may still be sut                                                                                                    | amitted on the next working day.                                                                                                    |
| That the information downl                                                                                                    | oaded from this system bears a unique QR code of the Commis                                                                                                    | sito.                                                                                                    |
| Right of Access                                                                                                    | not be responsible for any damage that may result from the use                                                                                                    | or this online service or unauthorized use or the anoremensioned Law code.                                                                                                    |
| The SEC reserves the right                                                                                                    | t to update or modify the OneSEC of the eSPARC from time to ti                                                                                                    | me.                                                                                                    |
| The SEC further reserves t                                                                                                    | the right to disable and/or terminate, without prior notice, the aci                                                                                                    | count of any user who may violate or abuse the use of information and data downloaded from this system, as well as the right to block access fro                                                                                                    |
| a particular internet addres                                                                                                    | is to this system, at any time, upon regitimate grounds as may be<br>and Conditions                                                                                                    | a determined by the SEC.                                                                                                    |
| These Terms and Conditio<br>consent to the Terms and (                                                                                                    | ins may be changed by the Commission from time to time. All c<br>Conditions as amended.                                                                                                    | hanges will be posted on this system and your use hereof after such changes have been posted shall be deemed as the voluntary giving of yo                                                                                                    |
| Governing Law                                                                                                    |                                                                                                    |                                                                                                    |
| These Terms and Condition                                                                                                    | ns shall be governed and construed in accordance with laws of t                                                                                                    | he Republic of the Philippines                                                                                                    |
| "https://www.sec.gov.ph/wj                                                                                                    | p-content/uploads/2020/05/SECMCNo16_1.pdf                                                                                                    |                                                                                                    |
| is the system aims to promote p                                                                                                    | romotness, reliability and efficiency, the redistrant has to conform                                                                                                    | n with the following conditions within a period of one day:                                                                                                    |
| A. The company classification                                                                                                    | n is "All Filipino";                                                                                                    | a second and a second second se                                                                                                    |
| B. The proposed corporate na<br>in explicit form (any set or                                                                                                    | ame must comply to the following: (a) has a name descriptor aci<br>group of letters does not contain any acronym or meaning);                                                                                                    | cording to its industry classification; (b) does not contain any Trade Name's; and (c) not subject to any Letter of Appeal for reconsideration; and (                                                                                                    |
| C. The primary purpose or the                                                                                                    | e main activity is predetermined and is not subject to any modific                                                                                                    | ation/correction;                                                                                                    |
| E. The incorporator/s, membr                                                                                                    | ence is perpendial,<br>ens of the Board of Directors and subscribers are Natural Person.                                                                                                    | is, of legal age and residentis of the Philippines;                                                                                                    |
| F. The applicant corporation in<br>G. The share tune classification                                                                                                    | is not located in any of the economic zones;<br>on contains the following : (a) Common Shares; (b) with Par Valu                                                                                                    | in and (n) Amount of our union is not lose than D1 00 and in our desired summer                                                                                                    |
| - THE ATTACK LYDE CROSTICAD                                                                                                    |                                                                                                    | e dhu (c) Antoun oi oar value is nocless than P 1.00 and in non-decimal contency.                                                                                                    |
| H. The Mode of Payment for t                                                                                                    | the subscription of shares is CASH;                                                                                                    | e ana (c) voncom o par value is no resistinan e rodi and in nomoecunar currency,                                                                                                    |
| H. The Mode of Payment for t<br>I. The registration fees are p.<br>J. The applicant corporation it                                                                                                    | the subscription of shares is CASH;<br>aid immediately after the application through the SEC Payment i<br>is not required to secure clearance/endorsement from any Depar                                                                                                    | e and (c) versioni o pair value is no less shart er to and er nordeclana conency.<br>Portal,<br>timen of SEC and/or other government agencyles;                                                                                                    |
| H. The Mode of Payment for U     The registration fees are p     J. The applicant corporation i     K. None of the incorporators,     Investment or investment or                                                                                                    | the subscription of shares is CASH;<br>aid immediately after the application through the SEC Payment I<br>is not required to secure clearance/endorsement from any Depar<br>stockholders/members, directors/trustees, beneficial owners, ai<br>altade hos/bese fraunt false statements or comissions                                                                                                    | er an (c) vendon o par value o no reso wan r i ou an in norecula conexy.<br>Yorfal,<br>mont of SEC and/or other government agencyles;<br>di offersor of the applicant corporation have been convicted of or have gending criminal or administrative case of felony or misdemeanor involvi<br>around normality functions considered on or administrative case.                                                                                                    |
| <ul> <li>The Mode of Payment for 1</li> <li>The registration fees are p</li> <li>J. The applicant corporation in</li> <li>K. None of the incorporators,<br/>investment or investment-r</li> <li>L. None of the incorporators,</li> </ul>                                                                                                    | the subscription of shares is CASH;<br>aid immediately after the application through the SEC Payment 1<br>is not required to secure clearance/endorsement from any Depa<br>stockholders/immibers, directors/trustees, beneficial owners, an<br>eliated business; fraud, false statements or omissions, wrongful<br>stockholders/immibers, directors/trustees, beneficial owners, and                                                                                                    | er and cy-honola to par kines in kines water i ou na interventiaa cumes).<br>Shall<br>thread SEC and/or other government agencyles:<br>didness of the agency, tabley, tagency counterleting or existion, or other tablesis.<br>ademost of backs of the agency counterleting or existion, or other tablesis.                                                                                                    |
| H. The Mode of Payment for I<br>I. The registration fees are p.<br>J. The applicant corporation i<br>K. None of the incorporators,<br>investment or investment-r<br>L. None of the incorporators,<br>Laundering Council (AMLC<br>Nations Sanctions List.                                                                                                    | the subscription of shares is CASH,<br>and immediately after the application through the SEC Payment I<br>is not nequired to secure clearance/endorsement from any Depar-<br>ticity of the statements of the statements of consistence, incredictivitudes, hereficial orderes, and<br>eliaded business, fraud, fails statements or consistence, working/ut<br>stocholders/memore, direction/stutuces, beneficial order owners, and<br>coldorbiders/memore, direction/stutuces, beneficial order owners, and<br>c), the Anti-Terrorism Council (ATC), and other domestic and/o                                                                                                    | effant (_Andex)<br>Total SEC and/or other government agency/les;<br>do dicres of the agency counterfeating of each of a fave gending commat or administrative case of felony or misdemeanor involvi<br>asking of govern, tobery, forger, counterfeating of each ond, or other felones;<br>adding of dicres of the agency counterfeating of each ond, or other felones;<br>or dicres of the agency counterfeating of each ond, or other felones;<br>in itemational entities or organizations, such as the Office of Foreign Asses Control (OFAC) of the U.S.Department of Treasury and the Unite                                                                                                    |
| In the Mode of Payment for 1     I. The Mode of Payment for 1     I. The registration fees are p     J. The applicant corporation 1     K None of the incorporations,     investment or investment-r L None of the incorporations,     Laundering Council (AMLL)     Nations Sanctions List,     M. The SEC office chosen sha     Articles of Incorporation and                                                                                                    | the subscription of shares is CASH.<br>I as immediately and its exploration from two gives the SEC Payment I<br>is not required to secure clearance/indorsement from any Depa<br>solution/basinsmiremic, indicional subscription, beneficial overses, a<br>selated business, maxi, false statements or omissions, wrong/ul<br>solution/basinsmiremic, indicional subscription, beneficial overses,<br>c), the Anti-Terrorism Council (ATC), and other domestic and/o<br>all be the only office where the hard copies of the registration ay<br>of hywars shall be accepted.                                                                                                    | er and (c)-molecular to par some in nonessi unar FLos and interventional common,<br>                                                                                                    |
| It The Mode of Payment for 1     The registration feets are p     J. The applicant corporation to     X. None of the incorporators,     Investment or investment-     L. None of the incorporators,     Laundering Council (AMLC     Nations Stanctions List.     M. The SEC office chosens sh     Articles of incorporation an     uthermore, the predetermined of                                                                                                    | The subscription of shares is CASH.<br>The subscription of shares is CASH.<br>Is not required by accure clearancement from ray Deal<br>and required by accure clearancemotoscreeness from the Deal<br>statistical bounces. Take the subscription consiston, wrong/the<br>stochdodenmiembers, director/shutters, beneficial owners, ar-<br>bit of the deal clearance of the subscription of the deal owners,<br>and the deal owners are subscription of the registration ago<br>the just bound of the subscription of the registration ago<br>the just bound of the subscription of the registration ago                                                                                                    | If an inc. (Annotance type states in the next state + 1, one and in incremental comms),<br>Vinki<br>Immed of SEC and/or other government agencyles;<br>do directs of the application corporation have been convicted of or have pending command or administrative case of felony or misdemeanor involving<br>along of property, tables; topper, counterfeiting of existion, or other felones;<br>in international entities or organizations, such as the Office of Fuerge Assets Control (OFAC) of the U.S. Department of Treasury and the Unite<br>properties that are organized to the following of physical of the physical state and company signed and notarized copies of the<br>ration shall be exclusive and shall be subject to the following for financing classification oney, to wit:                                                                                                    |
| The Mode of Payment for<br>I The registration fees are p<br>J The applicant corporation<br>I The of the incorporation<br>Investment or investment-<br>L None of the incorporation.<br>Laundering Council (AML)<br>Nations Sanctions List.<br>M. The SEC office chosen sh<br>Articles of Incorporation an<br>urthermore, the predetermined p                                                                                                    | the subscription of shares is CABH.<br>The subscription of shares is CABH.<br>and required to secure clearance/indosement from any Depa<br>subscholardisementment, indexto-industries benefacial avenues, and<br>subscholardisementments, indexto-industries, benefacial avenues, and<br>subscholardisementments, directo-industries, benefacial avenues, and<br>subscholardisementments, directo-industries, benefacial avenues, and<br>do have a term only office where the hard copies of the registration app<br>of by-laws stab be accepted.<br>In Agriculture                                                                                                    | erating (privation to plas totale to increase unait +1 or teal in intervencina commo);<br>Orall<br>Tometol SE2 and/or other government agencyles;<br>di offices of the agoingt, tobary, topper, counterletting or existion, or other tecnics;<br>autor of property, tobary, topper, counterletting or existion, or other tecnics;<br>autor of property, tobary, topper, counterletting or existion, or other tecnics;<br>autor of the agoingt, tobary, topper, counterletting or existion, or other tecnics;<br>autor of the agoingt or gainzation, such as the office of Foreign Asses Control (OFAc) of the US Department of Treasury and the Unite<br>plication shall be exclusive and shall be subject to the following list of industry classification only, to wit<br>[1] Telecommunications;                                                                                                    |
| The Mode of Payment for 1<br>The registration of Payment for 1<br>The registratic corporation 1.<br>The neglicit corporation 1.<br>K None of the incorporation 1.<br>Landering Council (AMLI<br>Nations Sanctions List.<br>M The SEC office obsers this<br>Articles of Incorporation an<br>authemore, the predetermined j                                                                                                    | the subscription of shares is CASH.<br>a summaissing year in a signification compares (ECC Payment in<br>a summaissing year in a signification common the signification<br>stockholsensinembers, directoristics, beneficial oursens, as<br>validated business, rank, dise statements or composition, and<br>stockholsensinembers, directoristics, beneficial oursens, and<br>year of the signification of the signification of the signification applies<br>of years and business accepted.<br>I Agriculture<br>I Agriculture<br>I Electric amendion                                                                                                    | er and cy-Annotan to par kinete in knowness water P i ow law in knownessa. Komeky,<br>                                                                                                    |
| The local of susantial distribution of the local of the local of                                                                                                    | The subscription of shares is CASH.<br>a unrecisively and the application insurgh the SEC Payment is<br>a unrecisively and the application insurgh the SEC Payment is<br>stockholdersimentary, directorylations, beneficial owners, a<br>setter business, rank directorylations, beneficial owners, a<br>setter business, rank directorylations, beneficial owners, and<br>all be the only office where the hard copies of the registration app<br>of by-laws shall be accepted.<br>1. Applications<br>1. Applications<br>2. Frahery<br>2. Endorg energy and business activity in the registration app<br>1. Applications<br>2. Frahery<br>3. Endorg energy and business activity in the registration application in the second state of the second state of t                                                                                                    | erating cynonical to gas keels on knows water 1 ow eak on incorrectinal comms).  Voint  Tenter of SEC and/or other government agencyles:  do diress of the agolication corporation have been convicted of or have pending command or administrative case of felony or misdemeanor involvin alaring of program, tobley, topger, content-top or eschora, or other felones  international entities or organizations, such as the Office of Fuerge Assets Control (OFAC) of the U.S. Department of Treasury and the Unite international entities or organizations, such as the Office of Fuerge Assets Control (OFAC) of the U.S. Department of Treasury and the Unite international entities or organizations, such as the Office of payment of the registration fees and organizity signed and notarized copies of th cation shall be exclusive and shall be subject to the following isst of industry classification only, to six:  118. Telecommunications 109. Treasury agency 21. Restaurust                                                                                                    |
| The Mode of Payment for 1     The registration fees are possible to the second second se                                                                                                    | the subscription of shares is CASH.<br>a unreadedly after the application fractionage the SEC Payment II<br>is not required to secure clearance-indosenent from ray Depar-<br>tion of the application for the application fraction of the application of the<br>statistic business, ratio close statements or consistons, wongchild<br>stockholdersminembers, director/shutters, beneficial onviens, and<br>of D-Jans statistic business, ratio close of the registration age<br>of D-Jans statistic business, real-stock of the registration age<br>1. Agenutation<br>2. Fraction<br>2. Fraction<br>4. Information of the statistic business, and the statistic business<br>4. Information of the statistic business of the registration age<br>1. Agenutation<br>2. Fraction generation<br>4. Information of the statistic business of the statistic business<br>5. Activities of the obtiging company<br>1. Activities of the obtiging company<br>1. Activities of the obtiging company<br>1. Activities of the obtiging company<br>2. Activities of the obtiging company<br>2. Activities of the obtiging company<br>3. Activities of the obtiging company<br>3. Activities of the obtiging comp                                                                                                    | er and cy-involute v par kinete in increase unait + 1 on each increased units.).  Vexil  Vexil  Tentor of SEC and/or other government agencyles;  di offices of the agoint corporation hise been convicted of or have pending criminal or administrative case of felony or insidemeanor involver  asang of property, tobary, 'topary, 'counter-barg of existion, or other tecrines;  and offices of the agoint corporation hise been convicted of or have pending criminal or administrative case of felony or insidemeanor involver  asang of property, tobary, 'topary, 'counter-barg of existion, or other tecrines;  and offices of the agoint corporation hise been convicted of or have pending criminal or administrative case of felony or insidemeanor involver  asang of property, tobary, 'topary, 'counter-barg of existion, or other tecrines;  and others of the agoint corporation in the other instrument consist carculatered by the Banglo Sential rug Pligman (BSP), the Aris-Mone and enters of againtazions, such as the Other of Fereign Assess Counta(OrAc) of the U S Organisment of Treasury and the Unite agriculture of againtazione, such as the Other of Planegument of the regulation fees and organity signed and hodarsed copies of th facation shall be exclusive and shall be subject to the following list of industry classification ony, to ait [15] Gas autoin [15] Gas autoin [26] Planegument [27] Planegument [28] Planegument [29] Planegument [20] Planegument [20] Planegument [                                                                                        |
| The store of pro-summary of the store of the store of the store of the store of the store of the store of the store of the store of the store of the incorporations, investment or swestment - U name of the incorporations, Laundering Council (AML). Nations Sanchines List. M The SEC office choises that Anciess of Incorporation and arkness of Incorporation and arkness of Incorporation and atthemmore, the predetermined particular store of the store of the st                                                                                                    | The autoenclober of shares is CASH.<br>a unreadably given the application organizes (ECSH)<br>a unreadably given the application organizes (ECSH)<br>stockholsersimembers, directoristicates, beneficial oursens, a<br>seated business, rais, faits statements or compositions and Doganizes<br>tockholsersimembers, directoristicates, beneficial oursens, and<br>stockholsersimembers, directoristicates, beneficial oursens, and<br>(ECSH), the Auto-Termonic Council (ATC), and whet domestic and<br>all to the oxy diffice where the hard copies of the registration app<br>(ECSH) and and the application of the stock of the stock of the stock<br>privacy public or main business activity in the registration app<br>(ECSH) applications<br>(ECSH) and the stock of the stock of the stock of the stock of the stock<br>(ECSH) and Publishing<br>(ECSH) and Publishing<br>(ECSH) applications<br>(ECSH) and Publishing<br>(ECSH) applications<br>(ECSH) applications<br>(ECSH                                                                                                    | er and cy-involute type steels on increase user P to one an increased and commonly.<br>Hand Cardial Cardian Contere government agencyles:<br>differso of the agoing counterfetting or exotions, or other fatories:<br>addings of the agoing counterfetting or exotions, or other fatories:<br>differso of the agoing counterfetting or exotions, or other fatories:<br>differso of the agoing counterfetting or exotions, or other fatories:<br>differso of the agoing counterfetting or exotions, or other fatories:<br>addings of the agoing counterfetting or exotions, or other fatories:<br>differso of the agoing counterfetting or exotions, or other fatories:<br>addings of the agoing counterfetting or exotions, or other fatories:<br>intermational exotiles or organizations, such as the Office of Poregol Assets Control (OFAC) of the U.S. Department of Treasury and the Unite<br>policiation such as the Digital Centificate of incorporation, proof of payment of the registration fees and organizity signed and notarized copies of the<br>cation shall be exclusive and shall be subject to the following list of industry classification only, to wit:<br>19. Gas attain .<br>19. Travel agency<br>21. Restaurant<br>22. Security agency<br>23. Security agency<br>24. Recrutinent                                                                                                    |
| <ul> <li>The floated of Payment Birs<br/>1. The registration Resa are p<br/>J. The applicant corporation;<br/>investment or investment.<br/>Investment or investment.<br/>Investment or investment.<br/>Investment or investment<br/>Name of the proceeding days.<br/>Names of the proceeding days.<br/>Names Sam Carbon Last.<br/>Articles of Incorporation an<br/>Articles of Incorporation an<br/>arthermore, the predetermined (</li></ul>                                                                                                    | The subscription of shares is CASH.<br>a unrecisitely and the application mough the SEC Payment as<br>stochholtersimenthers, directorylocates, bornetical owners, a<br>stochholtersimenthers, directorylocates, bornetical owners, a<br>stochholtersimenthers, directorylocates, bornetical owners, a<br>stochholtersimenthers, directorylocates, bornetical owners, and<br>all be the only office where the hand copies of the registration app<br>1. Apruture<br>2. Frahery<br>2. Entropy of the stochest owners, and<br>3. Fraher and business activity in the registration app<br>1. Apruture<br>2. Frahery<br>3. Enter generation<br>4. Hotel<br>5. Fraher and bubbing<br>5. Frahery<br>4. Hotel<br>5. Frahery and Pubbing<br>5. Frahery<br>6. Frahery of goods<br>5. Frahery of goods                                                                                                    | erating cynotical to gie steels on incorrections user in connections common,<br>Voxit i<br>theme of SEC and/or other government agencyles;<br>didness of the agencyles below; toget, counterheling or esotions, or other feotoes;<br>along of program, tobley; toget, counterheling or esotions, or other feotoes;<br>international entities or organizations, such as the Office of Fuerge Assets Control (OFAC) of the U.S Department of Treasury and the Unite<br>program and the other of the opportunity of payment of the taget and organizations and the feotoes;<br>international entities or organizations, such as the Office of payment of the registration fees and organizations are given and notarized copies of the<br>factors that be exclusive and shall be subject to the following list of industry classification only, to sit:<br>18. Telecommunications<br>19. Treasury and the following payment<br>20. Treasury agency<br>21. Restaurant<br>22. Mining<br>23. Another genery<br>24. Arguing and Developing payments<br>24. Arguing and Developing payments<br>25. Arguing and Developing payments<br>26. Arguing and Developing payments<br>26. Arguing and Developing payments<br>27. Arguing and Developing payments<br>28. Arguing and Developing payments<br>29. Arguing and Developing payments<br>29. Arguing and Developing payments<br>20. Arguing and Developing payments<br>20. Arguing and Developing payments<br>20. Arguing and Developing payments<br>20. Arguing and Developing payments<br>20. Arguing and Developing payments<br>29. Arguing and Developing payments<br>20. Arguing and Developing payments<br>20. Arguing and Developing paymen |
| It the block of Payment for<br>The regarding the Res are p<br>J. The applicant corporation.<br>It was a series of the the the<br>None of the incomposition,<br>investment or investment.<br>Name of the incomposition,<br>the the the the the the the<br>Name of the incomposition and<br>Articles of Incorporation an<br>arthermore, the predetermined j                                                                                                    | The subscription of shares is CASH.<br>a subscription of shares is CASH.<br>I and investable year the application involution below the<br>second state of the application involution of the subscription<br>is not necessarily because determinants and the subscription<br>and the subscription of the subscription of consistons, wooght<br>stochdolesrimembers, director/shutses, benefacial owners, ar-<br>plication of the subscription of the registration applies<br>1 Agenualized the subscription of the registration applies<br>1 Agenualized the subscription of the registration applies<br>2 Entropy<br>2 Entropy<br>2 Entropy<br>3 Activities of a choling company<br>4 Astole<br>5 Information and publishing<br>6 Activities of a choling company<br>7 Hospital<br>6 Information and publishing<br>6 Information and publishing<br>6 Information and related tading of goods<br>10 Vindeesame interest tading of goods<br>10 Vindeesame interest tading of goods                                                                                                    | Hand to Annotate Up a state is in increased and in the increased and units.)     Hand     Hand                                                                                                |
| The factor of Polymerial data     The registration fees are p     The applicant corporation;     In the applicant corporation;     Investment or investment -     Investment -     Investmen                                                                                                    | the autoenclober of shares is CASH.<br>the autoenclober of themes is CASH.<br>a summediately and the application foreign the BLC Deputient<br>stockholsersimembers, directoristicates, beneficial ourones, a<br>suballation business, and, faste statements or on sumsons, uniquiti<br>stockholsersimembers, directoristicates, beneficial ouroness, and<br>suballation and the statements of company, and and the directoristic<br>stockholsersimembers, directoristicates, beneficial ouroness, and<br>point and a table excepted.<br>Derivans state accepted.<br>Derivans and a excepted.<br>Derivans and a excepted.<br>Derivans and a excepted.<br>Derivans and and Publishing<br>A Excepted pervention<br>A Hotel<br>B Internation and Publishing<br>B Activities of a hoteling of goods<br>D Vindensate mang of goods<br>10. Combiness are relat totaling of goods<br>10. Combiness are relat totaling of goods<br>11. Construction                                                                                                    | era in cy-involute v par kinet is in incorrectinal commer,<br>Shall<br>thread of SE2 and/or other government agencyles:<br>di offices of the agoingt corporation hise been convicted of of have pending command or administrative case of felony or insdemeanor involver<br>asing of property, tablety, tapey, counter-listing or existing or administrative case of felony or insdemeanor involver<br>asing of property, tablety, tapey, counter-listing or existing or administrative case of felony or insdemeanor involver<br>asing of property, tablety, tapey, counter-listing or existing or administrative case of felony or insdemeanor involver<br>asing of property, tablety, tapey, counter-listing or existing or existing of the felony or administrative case of felony or instement of the<br>international entities or organization, such as the office of Foreign Assee Scottau (OFAC) of the U S Department of Treasury and the Unite<br>plication shall be exclusive and shall be subject to the following list of industry classification only, to wit<br>19 Gas station<br>19 Travel agency<br>19 Restaurant<br>20 Travel agency<br>21 Restaurant<br>22 Amazine and Shaveforing services<br>24 Restaurant<br>25 Amazine and Shaveforing services<br>26 Ferm production<br>27 Logotics<br>28 Fordinare applications<br>29 Fordinare applications<br>20 Sea travegoration                                                                                                    |
| The Mode of Payment for<br>The registrant corporation:<br>The registrant corporation;<br>Investment or investment<br>Kneer of the incorporation;<br>Investment or investment<br>Landreding Council (AML)<br>Nations Sanchons List.<br>Articles of Incorporation an<br>Articles of Incorporation an<br>urthermore; the predetermined j                                                                                                    | The subscription of shares is CASH.<br>Is automotable year the application housing the BSC Payment is<br>stochrobitesmembers, directorishicates, beneficial owners, a<br>setter business, rank, dise subscription to consiston, wrong/th<br>stochrobitesmembers, directorishistes, beneficial owners, a<br>setter business, rank, dise subscription to consiston, wrong/th<br>stochrobitesmembers, directorishistes, beneficial owners, and<br>), the Avdi-Terrorison Council (ATC) and one donessic and<br>add by lates shall be accepted.<br>In Agriculture<br>2. Pratery<br>2. Pratery<br>3. Executing of production of the problem<br>5. Archites of a holding company.<br>7. Holpital<br>5. Archites of a holding of goods.<br>1. Construint of goods.<br>1. Construints<br>1. Construints<br>1. Construints<br>1. Construints<br>2. Architesing<br>3. The council of goods.<br>1. Construints<br>3. Architesing<br>4. Management consultancy.                                                                                                    | erantic cy-induct v pie steel on incorrections user in connections common,<br>Vexil   Vexil  Tentor of SEC and/or other government agencyles:  di offices of the agencyles content incorrections common, or other locates  along of programs, tables, vibager, countentstage of escalaria, or other locates  along of programs, tables, vibager, countentstage of escalaria, or other locates  international estates or organizations, such as the Office of Fuerge Assets Control (OFAC) of the U.S. Department of Treasury and the Units  international estates or organizations, such as the Office of Fuerge Assets Control (OFAC) of the U.S. Department of Treasury and the Units  international estates or organizations, such as the Office of Papement of the registration (enes and organizations)  tentors of the agency of the control of the other of Treasury and the Units  tentors that be exclusive and shall be subject to the following list of industry classification only, to wit:  11. Telecommunications  22. Internot  23. Annotations  24. Associations  25. Associations  26. Associations  27. Loggics  28. Fami production  29. Seal association  20. Seal association  20. Seal association  20. Seal association  20. Seal association  20. Loggics  21. Consociation  23. Introduction  24. Loggics  25. Introduction  26. Loggics  27. Loggics  28. Loggics  29. Loggics  20. Loggics  29. Loggics  20. Loggics  20.                                                                                       |
| The those of Payment for<br>The registration fees are p<br>J. The applicant corporation,<br>investment or investment.<br>Name of the incompositors,<br>investment or investment.<br>Name of the incompositor,<br>and the comparison of the<br>Name of the incompositor of the<br>Articles of Incorporation an<br>Articles of Incorporation an<br>Articles of Incorporation an<br>Articles of Incorporation an<br>Articles of Incorporation and<br>Articles of Incorporation and<br>A | The subscription of shares is CASH.<br>a unrecisitely and the application involution testics Payment II<br>and an investigation gene the application involution testics Payment II<br>stockholdersimembers, directoristics, beneficial owners, as<br>even and the subscription of the application involution of the application<br>and by laws shall be accepted.<br>I, Agriculture<br>2, Pratery<br>2, Reading and Publishing<br>4, Hotel<br>6, Reinting and Publishing<br>6, Reinting and Publishing<br>6, Reinting and Publishing<br>6, Reinting and Publishing<br>6, Reinting and Publishing<br>6, Reinting and Publishing<br>1, Advectures of a conding company<br>1, Advectures<br>6, Reinting and Publishing<br>1, Reinting and Publishing<br>1, Reinting and P                                                                                                    | era in c_involute v per steel is in increased and increased and units.)<br>Harmont of SEC and/or other government agencyles:<br>different of the agriculture counterflexing of existion, or other lations is creating or instantiative case of felony or insdemeanor involving<br>along of project, tables, togger, counterflexing of existion, or other lations<br>and of project, tables, togger, counterflexing of existion, or other lations<br>and of project, tables, togger, counterflexing of existion, or other lations<br>and of project, tables, togger, counterflexing of existion, or other lations<br>intermation and table source or against and the transmission in the counter of the ingestration fees and originarial signed and notarized copies of the<br>catalon such as the Digital certificate of incorporation, good of payment of the regulation one; to ast<br>intermation and statule sources of the following list of industry classification one; to ast<br>10. To class attaine<br>20. Taking agency<br>21. Restaurant<br>22. Annual<br>23. Security agency<br>24. Recutiment<br>25. Security agency<br>24. Recutiment<br>25. Security agency<br>26. The information<br>27. The status of all subsections<br>28. Security agency<br>29. Sea transpontation<br>20. An transpontation<br>20. An transpontation<br>20. An transpontation<br>21. Cange consolidator<br>21. Cange consolidator<br>22. Non-Vessel Certain Common Canterr                                                                                                    |
| <ul> <li>The intervent of the second and<br/>the intervent of the second and the second<br/>of the intervent of the second and<br/>the second and the second and the<br/>second and the second and the<br/>second and the second and the<br/>Anticles of incorporation an<br/>Anticles of incorporation an<br/>Anticles of incorporation and<br/>Anticles of incorporation and<br/>Anticles of incorporation and<br/>the model of the predetermined p</li> </ul>                                                                                                    | the subscription of shares is CASH.<br>the subscription of shares is CASH.<br>a summability and the application forumany the BLC Payment is<br>stockholsersinembers, directoristicates, beneficial oursens, a<br>subscription of the application for subscription application<br>stockholsersinembers, directoristicates, beneficial oursens, ar-<br>second strategies, and and application application applicatio                                                                                                    | er and cy-involute up a toxic since an interviewal automotive automotive.<br>Shall  Tement of SEC and/or other government agencyles:  differs of the agencyl coparation have been convicted of or have pending criminal or administrative case of felony or insdemession involver  asang of progeny, tubery, togayo, counterleting or existion, or other tecrines:  a differs of the agencyles:  differs of the agencyles:  differs of the agencyles:  a differs of the agencyles:  b a fee Digital Certificate of incorporation have been convicted of or have pending criminal or administrative case of felony or insdemession involver  asang of progeny, tubery, togayo, counterleting or existion, or other tecrines:  a differs of the agencyles:  b a fee Digital Certificate of incorporation, proof of payment of the registration fees and orginally signed and hotarced copies of the  casion shall be exclusive and shall be subject to the following list of industry classification only, to at:  b a favor agency  c a subject of the agency  c a subject on a difference on the agency c a subject on a difference on agency c a subject on a difference on a difference on a difference on a difference c a difference on agency c a subject on a difference on a difference c a difference on a difference on a difference on a difference c a difference on a difference on                                                                                       |
| The finde of Payment for     The registration fees are p     J. The applicant corporation;     investment or investment,     investment or investment     Landreing occurcl (AAL)     Nations Sanchone Lat.     Landreing occurcl (AAL)     Nations Sanchone Lat.     Articles of Incorporation an     Articles of Incorporation an     urthermore; the predetermined p                                                                                                    | he subscription of shares is CASH.<br>a unrecisively and the application fromough the SIGC Per Devinet<br>stochrobites/internet-bene application fromough the SIGC Per Devinet<br>stochrobites/internet-bene, directors/interlee, beneficial oursens, and<br>stochrobites/internet-beneficial oursens, and<br>stochrobites/internet-beneficial oursens, and<br>all be the outpart of the statement on consesson, unoquility<br>stochrobites/internet-beneficial oursens, and<br>all be the outpart of the statement on oursens, and<br>d by-lease shall be accepted.<br>Internet outpart of the statement on oursens, and<br>provide and the statement of the statement of the<br>provide statement of the statement of the statement<br>Internet outpart of the statement of the statement<br>of the statement of the statement of the statement<br>of the statement of the statement of the statement of the<br>internet of the statement of the statement of the statement<br>of the statement of the statement of the statement of the<br>internet of the statement of the statement of the statement<br>of the statement of the statement of the statement of the<br>internet of the statement of the statement of the statement<br>into the statement of the statement of the statement of the<br>internet of the statement of the statement of the statement of the<br>internet of the statement of the statement of the statement of the<br>internet of the statement of the statement of the st                                                                                                    | eran to cynotect use state or incorrections commonly.<br>Verial  Tentor of SEC and/or other government agencyles:  different of SEC and/or other government agencyles:  different of SEC and/or o                                                                                      |
| The factor of Payment day     The registration fees are p     The applicant corporation,     The applicant corporation,     investment or investment.     Invest the incorporation,     and the applicant corporation and     Africes of incorporation an     Articles of incorporation an     Articles of incorporation an     Articles of incorporation an     Articles of incorporation an     Articles of incorporation an     Articles of incorporation an     Articles of incorporation an     Articles of incorporation an     Articles of incorporation an     Articles of incorporation an     Articles of incorporation an     Articles of incorporation an     Articles of incorporation an     Articles of incorporation     Articles     Articles     Ar                                                                                                    | the subscription of shares is CASH.<br>The subscription of shares is CASH.<br>The subscription of shares is CASH.<br>The subscription of the subscription of the subscription of the subscription<br>stockholdersimembers, directoristics, beneficial oursens, as<br>subscription of the subscription of the subscription of the<br>subscription of the subscription of the subscription age<br>of pulses shall be accepted.<br>The subscription of the subscription of the subscription of<br>the subscription of the subscription of the subscription of the<br>primary purpose or main business activity in the registration age<br>of pulses shall be accepted.<br>The subscription of the subscription of the subscription of the<br>primary purpose or main business activity in the registration age<br>1 Agenutation<br>1 Agenutations of the subscription of the subscription of the<br>primary pulses of the subscription of the subscription of the<br>primary pulses of the subscription of the subscription of the<br>primary and publishing<br>1 Agenutations of the subscription of the subscription of the<br>primary and publishing<br>1 Construction of the subscription of the subscription of the<br>1 Agenutation of the subscription of the subscription                                                                                                    | er and cy-functional to get states on increase usar + 1 or each increased usars,<br>Harmon of SEC and/or other government agencyles:<br>direction of the aground cooparation have been convicted of or have pending command or administrative case of felony or moderneesnor involving<br>along of project, tables, togget, constrainting of existion, or other licenses:<br>along of project, tables, togget, constrainting of existion, or other licenses:<br>along of project, tables, togget, constrainting of existion, or other licenses:<br>along of project, tables, togget, constrainting of existion, or other licenses:<br>along of project and table sectors are set of the of present Assess Costan (CrACs) of the US Organizations (CrACs) of the US Organizations of the sectors of the aground and table sectors of the aground of phymetel of the registration relevance of the sectors of the aground and table sectors and table sectors and table sectors aground and table sectors agreed to the tothowing list of industry classification only, to set<br>11. Tothermanications<br>12. Tothermanications<br>13. Sectors agency<br>14. Tothermanications<br>15. Cargo consolitator<br>16. To the aground constration<br>16. The advectoring services<br>16. The advectoring services<br>16. The advectoring consolitator<br>17. To there septentions<br>18. Tothermanications<br>18. Tothermanications<br>18. Tothermanications<br>18. Tothermanications<br>19. The advectoring services<br>29. Sea Haraportation<br>20. Alt Transformation<br>20. Alt Transformation<br>20. Alt Transformation<br>20. Alt Transformation<br>21. Constraints Common Camerer<br>23. Schools<br>24. Schools                                                                                                    |
| In the Made of Payment for<br>In the registrant corporation.<br>In the registrant corporation,<br>Inter applicant corporation,<br>Interestimation of the theorem<br>Interestimation of the theorem<br>Interestimation of the theorem<br>Anticles of Incorporation an<br>Anticles of Incorporation an<br>Anticles of Incorporation an<br>Unthermore. The predetermined j<br>Interestimation of the Procedure<br>Provisions on the Procedure<br>he proposed company names at<br>hermoremain the predetermined provides and processing of the predetermined pro-<br>Interestimation of the Procedure<br>hermosed company names at<br>hermosents the Name Statements provides and processing the pro-<br>provisions on the Procedure                                                                                                    | he autosciption of shares is CASH.<br>the subscription of shares is CASH.<br>a summasking year is magnification for how the Depuncet<br>stockhologies international stress and the subscription are Depuncet<br>stockhologies international stress statements or mores one<br>stockhologies international stress statements or mores one<br>primary purpose or main business activity in the registration ago<br>of years and base accepted.<br>primary purpose or main business activity in the registration ago<br>1. Agriculture<br>1. Agriculture<br>1. Agricult                                                                                                    | eranto cynotext y per keele en knees water i on ean instructional context,<br>Verki<br>Tement of SCE and/or other government agencyles:<br>do climas of the sportery corporation have been contexted of or have pending<br>and climas of the sportery corporation have been contexted of or have pending<br>do climas of the sportery corporation have been contexted of or have pending<br>instructions and a sportery corporation have been contexted of or have pending<br>instructions and a sportery corporation have been contexted of or have pending<br>instructions and a sportery corporation have been contexted of or have pending<br>instructions and a size of the corporation, such as the Office of Greegn Assets Control (OFAC) of the U.S Department of Thesury and the Unite<br>sportation such as the Digital Certificate of incorporation, good of payment of the registration fees and organizations agreed and networked copies of the<br>teation such as the Digital Certificate of incorporation, good of payment of the registration fees and organizations agreed and networked copies of the<br>teation such as the Digital Certificate of incorporation, good of payment of the registration fees and organizations agreed and networked copies of the<br>teation stant all be exclusive and shall be subject to the following list of industry classification only, to wit:<br>115. The communications<br>126. The asset agreed agreed agree                                                          |
| The incidence of the second of the second of the seco                                                                                                    | he subscription of shares is CASH.<br>a unrecalately are the application forwards in the SICP Perpenditure<br>stochrobites/interview in application forwards in the SICP Perpenditure<br>stochrobites/interview in a special constraints, the subscription of the subscription<br>stochrobites/interview in the subscription of the registration application application a                                                                                                    | erantic y-forward v par state of incorporation have end of a constraint constat, constat, constat, constant, constan                                                                                        |
| The final states of the sense of the sense of the se                                                                                                    | he subscription of shares is CASH.<br>a unreclaisely and the application incough the SEC Payment II<br>as unreclaisely and the application incough the SEC Payment II<br>stochrobitesmembers, directorylocates, beneficial owners, a<br>subscription of the subscription of massion, wronghul<br>stochrobitesmembers, directorylocates, beneficial owners, and<br>all be the only office where the hand copies of the registration app<br>II. Agruture<br>I. Agruture<br>I. Agruture<br>I. Agruture<br>I. Agruture<br>I. Another<br>I. Another<br>I. Another<br>I. Another<br>I. Another<br>I. Another<br>I. Another<br>I. Another<br>I. Another<br>I. Another<br>I. Another<br>I. Another<br>I. Another<br>I. Another<br>I. Another<br>I. Another<br>I. Another<br>I. Construction<br>I. Construction<br>I. Construction<br>I. Construction<br>I. Construction<br>I. Construction<br>I. Construction<br>I. Construction<br>I. Construction<br>I. Construction<br>I. Construction<br>I. Construction<br>I. Construction<br>I. Construction<br>I. Statisticates provisions of the Revised SEC National<br>I. Beaking of Section<br>I. Construction<br>I. Statisticates provisions of the Revised SEC National<br>I. Statisticates and the subscription<br>I. Construction<br>I. Construction<br>I. Statisticates and the subscription<br>I. Statisticates and the subscription<br>I. Construction<br>I. Statisticates and the subscription<br>I. Construction<br>I. Construction<br>I. Construction<br>I. Construction<br>I. Construction<br>I. Statisticates and the subscription<br>I. Construction<br>I. Construction<br>I. Construction<br>I. Construction<br>I. Construction<br>I. Statisticates and the subscription<br>I. Statisticates and the subscription<br>I. Statisticates and the subscription<br>I. Statisticates and the subscription<br>I. Statisticates and the subscription<br>I. Statisticates and the subscription<br>I. Statisticates and the subscription<br>I. Statisticates and the subscription<br>I. Statisticates and the subscription<br>I. Statisticates and the subscription<br>I. Statisticates and the subscription<br>I. Statisticates and the subscription<br>I. Statisticates and the subscription<br>I. Statisticates and the subscription<br>I. Statist                                                                                                    | erating cynotect y per kinet in knew unit +1 on each intervential commer,<br>Verki<br>There of SEC and/or other government agencyles:<br>di offens of the agencyles, blager, logger, counterheling of exclusion, or other license<br>aung of grouper, blager, blager, counterheling of exclusion, or other license<br>aung of grouper, blager, logger, counterheling of exclusion, or other license<br>aung of grouper, blager, logger, counterheling of exclusion, or other license<br>aung of grouper, blager, logger, counterheling of exclusion, or other license<br>aung of grouper, blager, logger, log                                                                         |
| Provisions on the Procedure     Provisions on the Procedure     Provisions on the Procedure     Provisions on the Procedure     Provisions on the Procedure     Provisions on the Procedure     Provisions on the Procedure                                                                                                    | he autosciption of shares is CASH.<br>The autosciption of shares is CASH.<br>a summasking year is an explandation housing the stace Deparent<br>stockholsersimembers, directorishitates, beneficial owners, a<br>subscience of the statement of company.<br>The Auto-Termona Council (ATC) and one demonsion and<br>toocholdersimembers, directorishitates, beneficial owners, ar-<br>portany zopode or main business activity in the registration ago<br>of phases state accepted.<br>Demonstration of the statements of the state of the state<br>of the state of the statements of the state of the state<br>of the state of the state of the state of the state<br>of the state of the state of the state of the state<br>of the state of the state of the state of the state<br>of the state of the state of the state of the state<br>of the state of the state of the state of the state of the state<br>of the state of the state of the state of the state of the state<br>of the state of the state of the state of the state of the state<br>of the state of the state of the state of the state of the state<br>of the state of the state of the state of the state of the state<br>of the state of the state of the state of the state of the state<br>of the state of the state of the state of the state of the state<br>of the state of the state of the st                                                                                                    | end to _known by a base is not near user 1 or end in intervential commer,     //will     there of SEC and/or other government agencyles:         differs of the agency counterback or periods a control of section set or calculated by the Sangles Section of Pressure and a for the original or administrative case of felony or moderneanor involver         allow of the agency to be counterback or periods a control (SAC) of the U S Department of Pressure and the Unite         gence of the section of the agency of the section of the Control (SAC) of the U S Department of Treasury and the Unite         gence of the section of the section of the Sac of the section of the Sac of the section of the section of the sectin of the section of the secting of the the secting of the section                                                                                              |
| The topics of the second of the second                                                                                                    | he autosciption of shares is CASH.<br>a unrecisitally and the application forwards in the application forwards in the application forwards in the application forwards in the application forwards in the application forwards in the application forwards in the application forwards in the application forwards in the application forwards in the application forwards and applications and applications an                                                                                                    | eranto Lynolanto y per state of interventions user in a non-inclusion. United,<br>Vinki   Tenter of SEC and/or other government agencyles:     do clines of the agencyles of the source of the source o                                                                                       |
| The focus of Parenet burger     The registration fees are p     J. The applicant corporation;     Investment or investment     A some of the incorporation;     Investment or investment     A some of the incorporation;     Investment or investment     A some of the incorporation at     Arrives of incorporation at     Arrives of incorporation;     A more SC - office observation     Arrives of incorporation at     Arrives of incorporation;     A more office office observation     Arrives of incorporation at     Arrives of incorporation at     Arrives of incorporation at     Arrives of incorporation     Arrives of incorporation at     Arrives of the predetermined j      Provisions on the Procedurum     Reproduct on the incorporation     Arrives of the applications     Arrives of the applications     Arrives of the applications     Arrives of the applications     Arrives of the incorporation of     Arrives of incorporation     Arrives     Arrives of the applications     Arrives     Arrives     Arriv                                                                                                    | he autoscription of shares is CASH.<br>a unrecalately area in application incorput the SICC Payment to<br>stochrobitesmembers, directorishilates, beneficial overses, a<br>stochrobitesmembers, directorishilates, beneficial overses, a<br>stochrobitesmembers, directorishilates, beneficial overses, and<br>stochrobitesmembers, directorishilates, beneficial overses, and<br>possible stochastic stream of the overses of the registration application<br>application of the stochastic stream of the overses of the<br>stochrobitesmembers, directorishilates, beneficial overses, and<br>d by Jaes shall be accepted.<br>I application of the stochastic stream of the registration application<br>application of the stochastic stream of the stochastic stream<br>I application of the stochastic stream of the stochastic stream<br>I application of the stochastic stream of the stochastic stream<br>I application of the stochastic stream of the stochastic stream of the<br>I application of the stochastic stream of the stochastic stream of the<br>I application of the stochastic stream of the stochastic stream of the<br>I application of the stochastic stream of the stochastic stream of the<br>I construction of the stochastic stream of the stochastic stream of the stochastic stream of the<br>I construction of the stochastic stream of the stochastic stream of the stochastic                                                                                                    | erating cynotect y per steel on increase user F1 on each increased as context,<br>Vexil Tenter of SEC and/or other government agencyles: diverse of the speeding content of the speeding content of administrative case of felony or misdemeanor involver alang of projects, tabley, toppy, constrainting of exaction, or other felones. Content of the agrostic constraints have only on a felone of personal speed and the subject of the US Department of Treasury and the Lote projections of the agrostic constraints have only on a felone of personal speed and the subject of the US Department of Treasury and the Lote projections of the agrostic constraints have only on a felone of personal speed and notarced copies of the caston shall be exclusive and shall be subject to the following task of the only on administrative 20 Travel agency 21. Restaurant 22. Mining 23. Restaurant 22. Mining 23. Security genery 24. Restaurant 25. Name agency 25. Security genery 26. Restaurant 27. Logitics 28. The softward personal speed on the subjection 29. Security genery 29. Security genery 29. Security g                                                                                       |
| The focus of the second of the second o                                                                                                    | he autosciption of shares is CASH.<br>The autosciption of shares is CASH.<br>a summasking year is an explandation houses that the same Despinant<br>stockholsers/internets, directors/instees, beneficial owners, a<br>subscience of the same stockholser of the masses of the<br>stockholsers/internets, directors/instees, beneficial owners, a<br>private provide the same stockholser of the registration ago<br>to have state backness, rate cost of the same stockholser<br>private propose or main business activity in the registration ago<br>director of the same state accepted.<br>I Agriculture<br>2 Ratery<br>2 Ratery<br>2 Ratery<br>3 Reade state backness, and Publishing<br>6 Activities of a noding company.<br>1 Angenutine<br>9 Anster back and Publishing<br>9 Anster back and Publishing<br>10 Workscales and relatibility<br>11 Construction<br>11 Construction<br>12 Angenutine<br>13 Auto activities of a noding company.<br>13 Auto activities of a noding company.<br>14 Autor and a noding company.<br>15 Autor activities of a noding company.<br>15 Autor activities of a noding company.<br>15 Autor activities of a noding company.<br>15 Autor activities of a noding company.<br>16 Autor activities of a noding company.<br>17 Business process outbourding.<br>18 Autor activities outbourding of boots<br>19 Autor activities outbourding of boots<br>10 Autor activities outbourding of boots<br>11 Autor activities outbourding of boots<br>12 Avertaing<br>13 Autor activities outbourding of boots<br>13 Autor activities outbourding of boots<br>14 Autor activitie                                                                                                    | erating cynolecular by a black shows water 1 ow ear in convection. Context,<br>Vexil<br>There of SEC and/or other government agencyles:<br>di offices of the agoingt coparation have been convicted of or have pending commal or administrative case of felony or mademeanor involving<br>along of project, tables, toggic, constrainting of existion, or other blackes<br>and of project, tables, toggic, constrainting of existion, or other blackes<br>and of project, tables, toggic, constrainting of existion, or other blackes<br>and of project, tables, toggic, constrainting of existion, or other blackes<br>intermation and the single Contribute of Incorporation, provide of project and the single Sentral ray Plaques (SSP), the Aris-Alone<br>intermation is the toggical contribute of incorporation, provide of project of the toggical contributes of the agoing the total<br>projectation such as the Digital Contribute of Incorporation, good of phymetel of the regulation only, to set<br>10 to a statistic of the control of the single control of the single control (CFAC) of the U SI Plaquetone of the<br>toggical control of the single control of the single control of the single control (CFAC) of the U SI<br>10 to a statistic of the control of the single control of the single control o                                                               |
| The focus of the served by the served by the served b                                                                                                    | he autosciption of shares is CASH.<br>a unrecalably and the application forwards in the application forwards to application<br>stores and application forwards in the application forwards to application<br>stores and application forwards in the application forwards to application<br>stores and application forwards in the application application application for an an Organization<br>at the the conjudice where the trade copies of the registration application<br>(1) Applicative (2) and (2) and (2)                                                                                                    | entite (_vnotext up a totale shortes) such as out in the recent in the interview of the second second secon                                                                                        |
| The focus of the second of the second o                                                                                                    | he autoscription of shares is CASH.<br>a unrecisative jarket is experiation for subject to the SICC Payment is<br>stochrobites/intervente in experiation for subject to the SICC Payment is<br>stochrobites/intervente, directors/intervente, beneficial ourones, as<br>autoscharten intervente intervente intervente intervente intervente<br>stochrobites/intervente, directors/intervente, beneficial ourones, as<br>directors/intervente, directors/intervente, beneficial ourones, as<br>directors/intervente, directors/intervente, beneficial ourones, as<br>directors/intervente, directors/intervente, beneficial ourones, as<br>directors/intervente, directors/intervente, beneficial ourones, as<br>directors/intervente/intervente/intervente/intervente/intervente/<br>1. Agriculture<br>2. Pratecy<br>3. Pratectors/intervente/intervente/intervente/<br>6. Activities of a holding company<br>7. Hospital<br>6. Activities of a holding of goods<br>11. Construction<br>11. Construction<br>13. Bene state<br>14. Management consultancy<br>15. Load transportation<br>16. Counter services<br>17. Builness process outloarching<br>17. Builness process outloarching<br>18. Intervented SEC rules and requisitions (Link: High/Intervente<br>19. Bene stated SEC rules and requisitions (Link: High/Intervente<br>19. Bene stated SEC rules and requisitions (Link: High/Intervente<br>17. Builness process outloarching<br>18. Intervented SEC rules and requisitions (Link: High/Intervente<br>19. Bene stated SEC rules and requisitions (Link: High/Intervente<br>19. Bene stated SEC rules and requisitions (Link: High/Intervente<br>19. Bene stated SEC rules and requisitions (Link: High/Intervente<br>19. Bene stated SEC rules and requisitions (Link: High/Intervente<br>19. Bene stated SEC rules and requisitions and the includes<br>19. Bene stated SEC rules and requisitions of the filter scope ensures<br>10. Status of the registration approximal has bene includes<br>10. Benefits and the filter the scope ensures<br>10. Benefits and the directors and the scope ensures<br>10. Benefits and the scope ensures and benefits the scope ensures<br>10. Benefits and t                                                                                                    | erating cynotect y per state of incorporation, here concerned of or have pending command or administrative case of felony or misdemeanor involved<br>admin of pendings of the approximation of pending command or administrative case of felony or misdemeanor involved<br>administrative case of the log content felong or escalation, or other felonges                                                                                                    |
| The focus of Physical Graphics<br>The registration fees are p     J. The applicant corporation;     Investment J. The recognition fees are p     J. The applicant corporation;     Investment J. However, and the physical sector (Investment).     Name of the investment J. None of the investment J. None of the investment J. None of the investment J. None of the investment J. None of the investment J. None of the investment J. None of the investment J. None of the investment J. None of the investment J. None of the investment J. None of the investment J. None SEC. Office J. None of the investment J. None SEC. Office J. None of the investment J. None SEC. Investment J. None SEC. Office J. None SEC. Investment J. None SEC. Office J. None SEC. Investment J. None SEC. Office J. None SEC. Investment J. None SEC. Office J. None SEC. Investment J. None SEC. Office J. None SEC. Investment J. None SEC. Office J. None SEC. Investment J. None SEC. International Sector Sector None Sector None None None None Sector None None None None None None Sector None None None None None None None Sector None None None None None None None None                                                                                                    | he autosciption of shares is CASH.<br>Is autosciption of shares is CASH.<br>Is an investative join the appliculation houses have been applied to the application<br>structure of the application shares have been determined by a<br>structure of the application shares have been determined and<br>structure of the application shares have been determined and<br>the application application application applications and<br>the application application application applications and<br>applications and applications applications applications and<br>a function of the application applications applications and<br>applications applications applications applications applications<br>applications applications applications applications<br>applications applications applications applications<br>applications applications applications applications<br>applications applications applications applications<br>applications applications applications applications<br>applications applications applications applications<br>applications applications applications applications<br>applications applications applications applications<br>applications applications applications applications<br>applications applications applications applications<br>applications applications applications applications<br>applications applications applications applications applications<br>applications applications applications applications applications<br>applications applications applications applications applications<br>applications applications applications applications applications<br>applications applications applications applications applications<br>applications applications applications applications applications<br>applications applications applications applications applications<br>applications applications applications applications applications<br>applications applications applications applications applications<br>applications applications applications applications applications applications<br>applications applications applications applications applications applications<br>applications applications applications applications applicatio                                                                                                    | erate cyclicate use taxes and PLO et all transmission of PLO et all intervention controls,<br>Versite  The  The  The  The  The  The  The  Th                                                                                                    |
| Trong of the applicant comparison of the applicant comparison of the applicant co                                                                                                    | he aubscription of shares is CASH.<br>a unrecalably and the application fromographies factor per Depunset<br>and an immediately and the application fromographies factor per Depunset<br>stochological sectors and application from sectors and application<br>stochological sectors and application from sectors and application<br>and the the cost office where the trade copies of the registration application<br>of privates able accepted.<br>In <i>Agriculture</i><br>1. <i>Agriculture</i><br>1. | enancy-protective get some of incorporation have some in A content incorrection. Context,<br>There of CEC and/or other government agencyles:<br>do drives of the spipely. Ruley, logging, contentings of example, of a rule blocks.<br>Incore the Barge Sector opportain have been convected of or have pending contents to the Barge Sector opportain have been convected of or have pending content on the some example of the some opportain the some content of the some opportain the some opportain the                                                                                   |
| The tracket of Payment but<br>The registration fees are p<br>J. The applicant corporation,<br>investment or investment.<br>I. Nore of the incorporation,<br>investment or investment.<br>I. Nore of the incorporation,<br>investment or investment.<br>Nore of the incorporation are<br>untermore, the predetermined j<br>Provisions on the Procedurur<br>he proposed company, name st<br>organization of the procedure<br>he proposed company name st<br>organization of the procedure<br>he proposed company name st<br>organization of the procedure<br>he proposed company name st<br>organization of the procedure<br>he proposed company name st<br>organization of the procedure<br>he proposed company name st<br>organization of the procedure<br>he proposed company name st<br>organization of the procedure<br>he proposed company name st<br>organization of the procedure<br>he proposed company name st<br>he proposed company name st<br>he pro                                                                                                    | he autosciption of shares is CASH.<br>Is automociality and the application from the Department<br>and an immediately and the application from the Department<br>stochholdersimemben, directoristics, beneficial owners, a<br>stochholdersimemben, directoristics, beneficial owners, a<br>stochholdersimemben, directoristics, beneficial owners, a<br>p. De Auto-Termono Council (ATC), and one domesical and/or<br>to a domesical council (ATC) and one domesical and/or<br>parture propose or main business activity in the registration app<br>directoristics of a noticity (ATC) and one domesical and/or<br>directoristics of a noticity (ATC) and one domesical and/or<br>directoristics of a noticity (ATC) and and/or<br>directoristics of a noticity (ATC) and and/or<br>directoristics of a noticity (ATC) and and/or<br>directoristics of a noticity (ATC) and and/or<br>directoristics of a noticity (ATC) and and/or<br>directoristics of a noticity (ATC) and and/or<br>directoristics of a noticity (ATC) and and/or<br>directoristics of a noticity (ATC) and and/or<br>directoristics of a noticity (ATC) and and/or<br>directoristics of a noticity (ATC) and and/or<br>directoristics of a noticity (ATC) and (ATC) and (ATC)<br>directoristics of a noticity (ATC) and (ATC) and (ATC)<br>directoristics of a noticity (ATC) and (ATC) and (ATC)<br>directoristics of a noticity (ATC) and (ATC) and (ATC)<br>directoristics of a noticity (ATC) and (ATC) and (ATC)<br>directoristics of a noticity (ATC) and (ATC) and (ATC)<br>directoristics of a noticity (ATC) and (ATC) and (ATC) and (ATC)<br>directoristics of a noticity (ATC) and (ATC) and (ATC) and (ATC)<br>directoristics of a noticity (ATC) and (ATC) and (ATC) and (ATC)<br>directoristics and regulation (ATC) and (ATC) and (ATC) a                                                                                                    | enable chronice bias based and enables users of a constrained and annex).<br>While<br>them of USCs and/so other government agencyles:<br>do flows of the spectrom corporation have been consisted of or have peedrag currant or administrative case of felong or middemeanor involver<br>do flows of the spectrom corporation are included in primeter of an elevation (IGAC) of the US Department of Thessury and the Unite<br>peication such as the Digital Certificate of incorporation, poor of payment of the expansion (IGAC) of the US Department of Thessury and the Unite<br>peication such as the Digital Certificate of incorporation, poor of payment of the expansion (IGAC) of the US Department of Thessury and the Unite<br>peication such as the Digital Certificate of incorporation, poor of payment of the registration feels and originally signed and netarated copies of the<br>tration shall be exclusive and shall be subject to the following list of industry classification only, to wit:<br>11 The Theoremount current of the Company of the US Department of Thessury and the Unite<br>payment of the spectration of the spectration only, to wit:<br>11 Theoremount of the Digital Certificate of the company of the Digital Sector only, to wit:<br>12 Theoremount of the Digital Certificate of the company of the Digital Sector only, to wit:<br>12 Theoremount of the Digital Certification only, to wit:<br>12 Theoremount of the Digital Certificate on the Digital Sector only on the Digital Sector on the Digital Sector On the Digital Sector On the Digital Sector On the Digital Sector On the Digital Sector On the Digital Sector On the Digital Sector On the Digital Sector On the Dig                                                                                                    |
| The transformation from the transformation of the transformation of the transformatis of the transformation of the transformation of the transformati                                                                                                    | he udscription of shares is CASH.<br>a unrecately and the application fromough the SICP Payment the<br>stochological second second second second second second second<br>stochological second second second second second second second<br>stochological second second second second second second second<br>as the the octy office where the thard copies of the registration application<br>second second second second second second second second second second<br>second second second second second second second second second second<br>second second second second second second second second second second<br>second second                                                                                                    | enable chronice base takes the foreign of the control inclusion. Control in Control Control in Control Control Control                                                                                        |

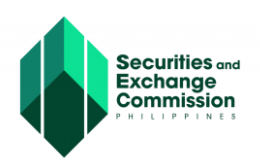

6. The Applicant will be redirected to eSPARC fillable form, once filled out click the "Next" button to proceed to the next page.

| 🕠 🌔 १ | SEC-ESPARC                                                                                                    |                                                                                                    |                                                                                                    |                                                                                                    |                                                                                                    | 🗢 Accou                                                   |
|-------|----------------------------------------------------------------------------------------------------|----------------------------------------------------------------------------------------------------|----------------------------------------------------------------------------------------------------|----------------------------------------------------------------------------------------------------|----------------------------------------------------------------------------------------------------|-----------------------------------------------------------|
| 6     | ZERO Processing Prerequisite<br>All signatories of documents must be enrolled and<br>credentialed in the eSECURE system.                                                                                                    | OneSEC with ZERO Processing<br>STATUS: NEW                                                                                                    |                                                                                                    |                                                                                                    |                                                                                                    | Cancel Application                                        |
| 0     | Fill-up Form<br>Note: eSECURE ID of all signatories are required in<br>encoding the application.                                                                                                    | Step 1 Name Verification Please fix the following errors:                                                                                                    |                                                                                                    |                                                                                                    |                                                                                                    |                                                           |
| 0     | Authenticate Documentary Requirements via eSAP<br>An email/SMS notification will be sent to all signatories for<br>the authentication of documents.                                                                                        | Processing Office cannot be blank PROCESSING OFFICE                                                                                                    |                                                                                                    |                                                                                                    |                                                                                                    |                                                           |
| 0     | Pay Registration Fees<br>Payment can be conveniently made online via SEC<br>eSPAYSEC.                                                                                                    | SEC Office * Tacloban Extension Office SEC Office where application shall be submitted and processed.                                                                                                    |                                                                                                    |                                                                                                    |                                                                                                    | ~                                                         |
| 0     | Download Digitally Signed Certificate of Incorporation<br>Digitally signed Certificate of Incorporation bears the same<br>legal weigh as the original. The submission of hard copies<br>of documentary requirements is no longer required. | APPLICANT/AUTHORIZED REPRESENTATIVE CONT                                                                                                    |                                                                                                    |                                                                                                    | Middle Name *                                                                                                    |                                                           |
| 0     | Continue to Philippine Business Hub<br>For registration with the BIR, Social Agencies, LGUs, and<br>FDA.                                                                                                    | EVANGELISTA                                                                                                    | KARLA<br>Include suffix name on first nam                                                                                                    | ie                                                                                                    | N.A.  (Check if no Middle name)  Cender *                                                                                                    |                                                           |
| 1     |                                                                                                    | OWNER           Mobile *           Image: 100 - 100 - 100 | 524-646-465-000 Phone 08569874                                                                                                    |                                                                                                    | Female Email Address * kevangelista45@yahoo.com.ph                                                                                                    | ~                                                         |
|       |                                                                                                    |                                                                                                    |                                                                                                    |                                                                                                    | OTP and application status will be sent                                                                                                    | to this email.                                            |
|       |                                                                                                    | Company Type * Stock Corporation                                                                                                    | ~                                                                                                    | Company Subtype *                                                                                                    | ncorporators                                                                                                    | ~                                                         |
|       |                                                                                                    | Company Classification * ALL FILIPINO                                                                                                    | ~                                                                                                    | Company Subclass *<br>Regular Corp.                                                                                                    |                                                                                                    | ~                                                         |
|       |                                                                                                    |                                                                                                    |                                                                                                    | <ul> <li>e 2</li> <li>3</li> <li>4</li> </ul>                                                                                                    |                                                                                                    |                                                           |
|       |                                                                                                    | Industry *<br>Wholesale and retail trading of goods                                                                                                    | ~                                                                                                    | Business Activity *<br>Retail                                                                                                    |                                                                                                    | ~                                                         |
|       |                                                                                                    | Primary Purpose *<br>To engage in, conduct and carry on the business of buying, selling<br>every kind and description, and enter into all kinds of contracts for<br>representative capacity as main distributor, marufacturer's represe<br>merchandise or products whether natural or artificial, without enga                                                                                                    | a, distributing, marketing on wholest<br>export, import, purchase, acquisitie<br>netative, merchandise proker, inden<br>inden in investment solicitation nor in<br>ging in investment solicitation nor in | ale and retail basis insofar as may be<br>in sale on wholesale and retail basis<br>not, commission, merchant, factors o<br>nvestment taking activity from public i | permitted by law, all kinds of goods, wares<br>and other disposition for its own account a<br>ragents, upon consignment of all kinds of<br>investors. | and merchandise of<br>principal or in<br>goods, services, |
|       |                                                                                                    | +Add Another Industry (Secondary Purpose)                                                                                                    |                                                                                                    |                                                                                                    |                                                                                                    |                                                           |
|       |                                                                                                    | COMPANY NAME Dominant Company Name *                                                                                                    | Company Na                                                                                                    | me Descriptor *                                                                                                    | <u>Click here for C</u><br>Suffix *                                                                                                    | orporation Name Guidelines                                |
|       |                                                                                                    | CHILDRENS CHOICE TOY'S SHOP                                                                                                    | MERCHAN<br>ase be informed that the font case u                                                                                                    | IDISING<br>sed will be the one reflected in the ce                                                                                                    | v INC.                                                                                                    | ~                                                         |
|       |                                                                                                    | CHILDRENS                                                                                                    | CHOICE TOYS                                                                                                    | SHOP MERCHA                                                                                                    | NDISING INC.                                                                                                    |                                                           |
|       |                                                                                                    |                                                                                                    | 0                                                                                                    | Next                                                                                                    |                                                                                                    |                                                           |

For further inquiries and assistance, please email cprd\_registration@sec.gov.ph

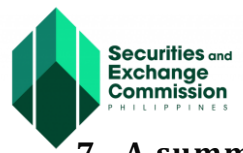

O Cancel

🗸 Ok

7. A summary Notice will be displayed, click the "Save and Proceed" button.

| <ul> <li>ZERO Processing Prerequisite         <ul> <li>All signatories of documents must be enrolled and credentialed in the eSECURE system.</li> </ul> </li> <li>Filtup Form             Incending the application         <ul> <li>Mathematication of documents required in encoding the application.</li> </ul> </li> <li>Authematicate Documentary Requirements via eSAP             An email/SMS notification will be sent to all signatories for the authematication of documents.</li> </ul> <li>Pay Registration Fees         <ul> <li>Pay Registration Fees</li> <li>Payment can be conveniently made online via SEC</li> <li>Payment can be conveniently made online via SEC</li></ul></li>                                                                                                    | at. | SEC-ESPARC                                                                                                    |
|----------------------------------------------------------------------------------------------------|-----|----------------------------------------------------------------------------------------------------|
| <ul> <li>Fill-up Form         Note: SECURE ID of all signatories are required in             in-coding the application.         </li> <li>Authenticate Documentary Requirements via eSAP             An email/SMS notification will be sent to all signatories for             the authentication of documents.</li> <li>Pay Registration Fees             Payment can be conveniently made online via SEC             eSPAYSEC.</li> </ul> <li>Note: Vertication         <ul> <li>Kote: viscourse doi: not case used will be the one reflected in the certificate</li> <li>Applicant/Authorized Representative</li></ul></li>                                                                                                    | 1   | ZERO Processing Prerequisite     Al signatories of documents must be enrolled and     credentialed in the eSECURE system.                                                          |
| Authenticate Documentary Requirements via eSAP An email/SMS notification will be sent to all signatories for the authentication of documents.      Payment can be conveniently made online via SEC     Bayment can be conveniently made online via SEC     Bayment can be conveniently made online via SEC     Company Name:     CHILDRENS CHOICE TOYS SHOP MERCHANDISING INC.     NOTE: Please be informed that the font case used will be the one reflected in the certificate     Applicant/Authorized Representative     KA     Ta     Email     Kev     naph     Descention Office     Totato Ediments office                                                                                                    | I   | Fill-up Form Note: eSECURE ID of all signatories are required in                                                                                                    |
| Pay Registration Fees Payment can be conveniently made online via SEC eSPAVSEC.     More reflected in the certificate     Applicant/Authorized Representative     KA     KA     KA     KA     CA     CA |     | encoding the application.     Authenticate Documentary Requirements via eSAP     An emailSMS notification will be sent to all signatories for     the authentication of documents. |
| Proceeding Office Tableton Principa Office                                                                                                    |     | Pay Registration Fees     Payment can be conveniently made online via SEC     eSPAYSEC                                                                                             |
| O         Download Digitally Signed Certificate of Incorporation<br>Digitally signed Certificate of Incorporation bears the same         Frideward Certificate of Incorporation bears the same           Digitally signed Certificate of Incorporation bears the same         Company Type         Stock Corporation - Corporation with less than 5 Incorporators                                                                                                    |     | O Download Digitally Signed Certificate of Incorporation<br>Digitally signed Certificate of Incorporation bears the same                                                           |
| legal wegn as the original. The submession of hard copes<br>of documentary requirements is no longer required.<br>Industry Wholesale and retail trading of goods                                                                                                    | I   | legal weigh as the onginal. The submission of hard copies<br>of documentary requirements is no longer required.                                                                    |
| Continue to Philippine Business Hub Control of the Bir, Social Agendes, LGUs, and FDA                                                                                                    | ľ   | <ul> <li>Continue to Philippine Business Hub</li> <li>For registration with the BIR, Social Agencies, LGUs, and<br/>FDA</li> </ul>                                                 |
| For further inquiries and assistance, please email cprd_registration@sec.gov.ph                                                                                                    |     |                                                                                                    |

8. A confirmation notification will appear before saving and completing the application, click the "ok" button to continue

| Confirmation                                     |  |
|--------------------------------------------------|--|
| Please make sure everything is correct. Proceed? |  |
|                                                  |  |

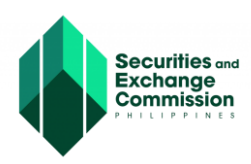

9. After confirmation, the applicant is redirected to Step 2, encoding of the company details, fill out the necessary details then click the "Save and Proceed" button.

| SI | EC-ESPARC                                                                                                    |                                                                                                    |                           |                                         |                             |                           | ٥                |
|----|----------------------------------------------------------------------------------------------------|----------------------------------------------------------------------------------------------------|---------------------------|-----------------------------------------|-----------------------------|---------------------------|------------------|
| •  | ZERO Processing Prerequisite                                                                                                    | OneSEC with ZEBO Breese                                                                                              | olna                      |                                         |                             |                           |                  |
|    | All signatories of documents must be enrolled and<br>credentialed in the eSECURE system.                                                            | STATUS: Draft                                                                                                    | sing                      |                                         |                             |                           | X Cancel Applica |
|    | Fill-up Form                                                                                                    | Name Verification Status (Initial System                                                                             | m Verification)           |                                         |                             |                           |                  |
|    | Note: eSECURE ID of all signatories are required in<br>encoding the application.                                                                    | Click here to Refresh Status                                                                                         |                           |                                         |                             |                           |                  |
|    |                                                                                                    | NOTE: You can continue to fill-up the rest of the a                                                                  | application while waiting | of for the name verification process to | o complete.                 |                           |                  |
|    | Authenticate Documentary Requirements via eSAP<br>An email/SMS notification will be sent to all signatories for<br>the authentication of documents. | Company Name: CHILDRENS CHOICE TOY                                                                                   | S SHOP MERCHANDISI        | NG INC. O Queued                        |                             |                           |                  |
|    | Pay Registration Fees                                                                                                    |                                                                                                    |                           |                                         |                             |                           |                  |
|    | Payment can be conveniently made online via SEC<br>oSPAYSEC.                                                                                        | PRINCIPAL OFFICE ADDRESS                                                                                             |                           |                                         |                             |                           |                  |
|    | Download Digitally Signed Certificate of Incorporation                                                                                              | Tick the checkbox if not appl                                                                                        | icable                    |                                         |                             |                           |                  |
|    | Digitally signed Certificate of Incorporation bears the same<br>legal weigh as the original. The submission of hard copies                          | Region *                                                                                                    |                           |                                         | Zip Code *                  |                           |                  |
|    | of documentary requirements is no longer required.                                                                                                  | Select Region                                                                                                    |                           | ~                                       |                             |                           |                  |
|    | Continue to Philippine Business Hub                                                                                                    | Province *                                                                                                    |                           |                                         | Street Name &               |                           | ZIP CODE FINDE   |
|    | For registration with the BIR, Social Agencies, LGUs, and FDA.                                                                                      | Select Province                                                                                                    |                           | ~                                       |                             |                           |                  |
|    |                                                                                                    | City/Municipality *                                                                                                  |                           |                                         | Building Name *             |                           |                  |
|    |                                                                                                    | Select City/Mun                                                                                                    |                           | ~                                       |                             |                           |                  |
|    |                                                                                                    | Town/District *                                                                                                    |                           |                                         | Subdivision/Village/Zone *  |                           |                  |
|    |                                                                                                    | Barangay *                                                                                                    |                           |                                         |                             |                           |                  |
|    |                                                                                                    | Select Barangay                                                                                                    |                           | ~                                       | Unit/Room/Floor/Building#*  |                           |                  |
|    |                                                                                                    |                                                                                                    |                           |                                         |                             |                           |                  |
|    |                                                                                                    |                                                                                                    |                           |                                         | Lot/Block/Phase/House No. * |                           |                  |
|    |                                                                                                    |                                                                                                    |                           |                                         | U                           |                           |                  |
|    |                                                                                                    | Official Company Contact Details<br>Click here for more information: SEC Memor<br>Designed Authorized Representative | andum Circular No.28 s    | 2020                                    |                             | Middle Manae 1            |                  |
|    |                                                                                                    | Last name *                                                                                                    |                           | Ex. DAVID JR., JOHN III                 |                             |                           |                  |
|    |                                                                                                    |                                                                                                    |                           | Include suffix name on first name       | e                           | (Check if no Middle name) |                  |
|    |                                                                                                    | Nationality *                                                                                                    |                           | TIN/Passport *                          |                             | Gender *                  |                  |
|    |                                                                                                    | Philippine, Filipino                                                                                                 | *                         |                                         |                             | Select Gender             | ~                |
|    |                                                                                                    | Official Mobile Number *                                                                                             |                           | Alternate Mobile Number *               |                             |                           |                  |
|    |                                                                                                    | • 0905 123 4567                                                                                                    |                           | ▶ 0905 123 4567                         |                             |                           |                  |
|    |                                                                                                    | Official Email Address *                                                                                             |                           | Alternate Email Address *               |                             |                           |                  |
|    |                                                                                                    | A verification link will be sent to this email ad                                                                    | dress                     | A verification link will be sent to t   | this email address          |                           |                  |
|    |                                                                                                    | Landline Number                                                                                                    |                           | Ex. 212, 222                            |                             | Website                   |                  |
|    |                                                                                                    |                                                                                                    |                           |                                         |                             |                           |                  |

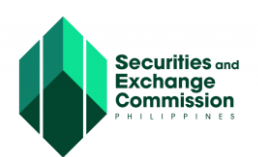

10. The applicant will be redirected to Step 3, the Capital Structure page, complete the necessary details then click the "Save and Proceed" button

| 🅼 s | SEC-ESPARC                                                                                                    |                                                                                                    |                                                                                                    | O Acco                                                                                                    |
|-----|----------------------------------------------------------------------------------------------------|----------------------------------------------------------------------------------------------------|----------------------------------------------------------------------------------------------------|----------------------------------------------------------------------------------------------------|
|     | 1 A verification                                                                                                    | link has been sent to the official email addresses. Please check the<br>Please note that the verification process must be completed b                                                                                                    | e message inbox for the link. If you don't see if in your inbox, remember to che<br>efore you can proceed with the submission of the company's registration applie                                         | xk your spam folder as well. X                                                                              |
| 0   | ZERO Processing Prerequisite<br>All signatories of documents must be enrolled and<br>credentialed in the eSECURE system.                                                                                                    | OneSEC with ZERO Processing<br>STATUS: Draft                                                                                                    |                                                                                                    | × Cancel Application                                                                                        |
| 0   | Fill-up Form<br>Note: eSECURE ID of all signatories are required in<br>encoding the application.                                                                                                    | Name Verification Status (Initial System Verification Status (Initial System Verification Status and Status Status) and the application Please note that the final set of the status of the status of | ation) ormat of the company name shall be exactly the same as how they were enle                                                                                                    | red in the system and the same shall be reflected in the registration application                           |
| 0   | Authenticate Documentary Requirements via eSAP<br>An email/SMS notification will be sent to all signatories for<br>the authentication of documents.                                                                                        | Click here to retry Company Name: CHILDRENS CHOICE TOYS SHOP ME                                                                                                    | RCHANDISING INC. Completed Initial Name Verification R                                                                                                    | esuit                                                                                                    |
| 0   | Pay Registration Fees<br>Payment can be conveniently made online via SEC<br>eSPAYSEC.                                                                                                    |                                                                                                    | Company Name: CHILDP<br>Available for use                                                                                                    | EINS CHOICE TOYS SHOP MERCHANDISING INC.                                                                    |
| 0   | Download Digitally Signed Certificate of Incorporation<br>Digitally signed Certificate of Incorporation bears the same<br>legal weigh as the original. The submission of hard copies<br>of documentary requirements is no longer required. |                                                                                                    |                                                                                                    |                                                                                                    |
| 0   | Continue to Philippine Business Hub<br>For registration with the BIR, Social Agencies, LGUs, and<br>FDA.                                                                                                    | ✓ Step 1 ✓ Step 2 Step 3     Name Verification Company Details                                                                                                    | ure                                                                                                    |                                                                                                    |
|     |                                                                                                    | CAPITAL STRUCTURE & OTHER DETAILS                                                                                                    |                                                                                                    |                                                                                                    |
|     |                                                                                                    |                                                                                                    |                                                                                                    | +Add Capital Structure                                                                                      |
|     |                                                                                                    | aTotal Autho<br>Capital Stock (PH Pe                                                                                                    | rized Total Subscribed<br>ISOS) Capital Stock (PH Pesos)                                                                                                    | Total Paid-Up update<br>Capital Stock (PH Pesos)                                                            |
|     |                                                                                                    | I Authorized Capital Stock Details *                                                                                                    |                                                                                                    |                                                                                                    |
|     |                                                                                                    | # Type Of Share                                                                                                    | No. of Shares                                                                                                    | T Add Details                                                                                               |
|     |                                                                                                    | No results found.                                                                                                    |                                                                                                    |                                                                                                    |
|     |                                                                                                    | TOT                                                                                                    |                                                                                                    | 0.00                                                                                                    |
|     |                                                                                                    | Total Amount <sup>®</sup> must be equal to Total Authorized Capital                                                                                                    | (Stock Amount <sup>®</sup> )                                                                                                    |                                                                                                    |
|     |                                                                                                    | Fiscal Year Details                                                                                                    |                                                                                                    |                                                                                                    |
|     |                                                                                                    | Click here to use Calendar Year                                                                                                    | Fiscal Year Start Date (month, day) *                                                                                                    | Fiscal Year End Date (month, day) * Fiscal Year End Date must be the previous day of Fiscal Year Start Date |
|     |                                                                                                    | Term of Existence (Perpetual or Years) *<br>Perpetual                                                                                                    | Annual/Regular Meetings Date *Select Meeting Type                                                                                                    | ×                                                                                                    |
|     |                                                                                                    |                                                                                                    | ex. January 01 or 31d Friday of January<br>The annualitegular meetings of stochholders shall be held at<br>principal office on the selected date of each year, if legal hold<br>then on the following day. | the<br>by:                                                                                                  |
|     |                                                                                                    |                                                                                                    | ←Back to Step 2 Save and Proceed →                                                                                                    |                                                                                                    |
|     |                                                                                                    | For further inquiries and assi                                                                                                    | stance, please email cprd_registration@sec.gov.ph                                                                                                    |                                                                                                    |

\* To advance with the application and verification procedure, validate the verification link sent to your registered email address.

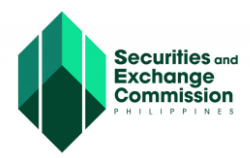

- 11. To complete the capital structure page, all incorporators must have a credentialed eSECURE account. Enter the eSECURE ID, and the incorporator's information will be automatically populated. After entering the subscription details of each incorporator, click the "Save" button.
  - Sample of applicant as incorporator, with credentialed eSECURE account

| dd New Officer                                 |                           | ×     |
|------------------------------------------------|---------------------------|-------|
| elds with * are required.                      |                           |       |
| Personal Details: (Required for Incorporators  | and Directors)            |       |
| Enter eSECURE ID *                             |                           |       |
| S10-23-461446-92 Q Q                           | Click here to search      |       |
|                                                |                           |       |
| NATIONALITY: PHILIPPINE, FILIPINO              |                           |       |
| ADDRESS:<br>1 1 1 1 1 BUO MAGDALENA, LAGUNA RE | EGION IV-A (CALABARZON) 1 |       |
|                                                |                           |       |
| Role:<br>Incorporator * Directo                | or * Subscriber*          |       |
| Yes                                            | s Yes                     |       |
| Subscription Details (REQUIRED)                |                           |       |
| Subscription Details: 1                        | - Remove subscription det | tails |
| Share Type *                                   |                           |       |
| Common - Voting - with Par                     | ~                         |       |
| No. of Shares Subscribed *                     | Subscribed Amount *       |       |
| 100,000                                        | P 100,000                 |       |
| Paid Up Capital *                              | Mode of Payment *         |       |
| F 100,000                                      | Casii *                   |       |
|                                                |                           |       |
| + Click here to add Subscription               |                           |       |
|                                                |                           |       |

Close

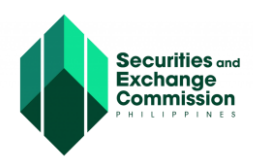

12. The applicant will be redirected to Step 4. Complete the data under the Company Officers, tick the box of "Click here to confirm" and click the "Save and Proceed" button.

| 🅼 s | EC-ESPARC                                                                                                    |                           |                                                        |                                                              |                                                                                                    |                                                    |                                                      |                                                         |                                              |                                 |                       |                   | ¢ Ac        |
|-----|----------------------------------------------------------------------------------------------------|---------------------------|--------------------------------------------------------|--------------------------------------------------------------|----------------------------------------------------------------------------------------------------|----------------------------------------------------|------------------------------------------------------|---------------------------------------------------------|----------------------------------------------|---------------------------------|-----------------------|-------------------|-------------|
| 8   | ZERO Processing Prerequisite<br>All signatories of documents must be enrolled and<br>credentialed in the eSECURE system.                                                                                                    | OneSE<br>STATU            | EC <b>with 2</b><br>JS: Draft                          | ZERO Pro                                                     | cessing                                                                                                    |                                                    |                                                      |                                                         |                                              |                                 |                       | × Cancel A        | Application |
| 0   | Fill-up Form                                                                                                    | Name                      | Verification \$                                        | Status (Initial :                                            | System Verification                                                                                                    | of the company name                                | shall be exactly the ca                              | me as how they were on                                  | larad in the sustam                          | and the same sh                 | all be reflected in i | the registration  | application |
|     | Note: eSECURE ID of all signatories are required in<br>encoding the application.                                                                                                    | as well as                | s the Certificate                                      | of Incorporation.                                            | ase note that the format                                                                                                    | or the company name                                | and the exactly the at                               |                                                         | area in the system                           | and the sume sh                 | ian de renecieu in i  | are registration  | аррасанон   |
| 0   | Authenticate Documentary Requirements via eSAP<br>An email/SMS notification will be sent to all signatories for<br>the authentication of documents.                                                                                        | Comp                      | any Name:                                              | CHILDRENS CHO                                                | DICE TOYS SHOP RETAIL                                                                                                    | ERS INC.                                           | ✓ Completed                                          | Initial Name Verification                               | Result:                                      |                                 |                       |                   |             |
| 0   | Pay Registration Fees<br>Payment can be conveniently made online via SEC<br>eSPAYSEC.                                                                                                    |                           |                                                        |                                                              |                                                                                                    |                                                    |                                                      | Company Name: CHILI<br>Available for use                | DRENS CHOICE T                               | OYS SHOP RET                    | AILERS INC.           |                   | Î           |
| 0   | Download Digitally Signed Certificate of Incorporation<br>Digitally signed Certificate of Incorporation bears the same<br>legal weigh as the original. The submission of hard copies<br>of documentary requirements is no longer required. |                           |                                                        |                                                              |                                                                                                    |                                                    |                                                      |                                                         |                                              |                                 |                       |                   | v           |
| 0   | Continue to Philippine Business Hub<br>For registration with the BIR, Social Agencies, LGUs, and<br>FDA.                                                                                                    | ✓ Step<br>Name V          | 1<br>erification                                       | ✓ Step 2<br>Company Details                                  | ✓ Step 3<br>Capital Structure                                                                                                    | Step 4<br>Company Officers                         |                                                      |                                                         |                                              |                                 |                       |                   |             |
|     |                                                                                                    | Treas                     | urer                                                   |                                                              |                                                                                                    |                                                    |                                                      |                                                         |                                              |                                 |                       |                   |             |
|     |                                                                                                    | En                        | nter eSECURE                                           | ID                                                           |                                                                                                    | QC                                                 | k here to search                                     |                                                         |                                              |                                 |                       |                   |             |
|     |                                                                                                    | II Co                     | ompany Offic                                           | cers                                                         |                                                                                                    |                                                    |                                                      |                                                         |                                              |                                 |                       |                   | -           |
|     |                                                                                                    |                           |                                                        |                                                              |                                                                                                    |                                                    |                                                      |                                                         |                                              |                                 |                       | Showing 1-2       | of 2 items. |
|     |                                                                                                    | ** Ple                    | ase make sure                                          | to have exactly to                                           | vo(2) Incorporators                                                                                                    |                                                    |                                                      |                                                         |                                              | + Add I                         | incorporator/Di       | irector/Subs      | criber      |
|     |                                                                                                    | #                         | Name                                                   | Nationality                                                  | Subscription Details                                                                                                    | No. of Shares<br>Subscribed                        | Amount<br>Subscribed <sup>*2a</sup>                  | Amount Paid <sup>*3a</sup>                              | Incorporator                                 | Director                        | Subscriber            | Update            | Remove      |
|     |                                                                                                    | 1                         | MARITES<br>ABUTIN<br>DIOSANTA                          | Philippine,<br>Filipino                                      | Common - Voting - with Pa<br>50,000                                                                                                    | r- 50                                              | 50,000.0                                             | 50,000.00                                               | *                                            | ~                               | *                     | ß                 | î.          |
|     |                                                                                                    | 2                         | JVS R<br>GONZALES                                      | Philippine,<br>Filipino                                      | Common - Voting - with Pa<br>50,000                                                                                                    | r - 50                                             | 50,000.0                                             | 50,000.00                                               | *                                            | ×                               | ~                     | ß                 | Î           |
|     |                                                                                                    | Capit<br>Subsi<br>Paid-   | tal Structure D<br>cribed Capital S<br>Up Capital Stoc | etails<br>Stock : P100,000.0                                 | то<br>10                                                                                                    | 0 TAL 100                                          | 100,000.0                                            | 100,000.00                                              |                                              |                                 |                       |                   |             |
|     |                                                                                                    | Subs                      | cription Detail                                        | s                                                            |                                                                                                    |                                                    |                                                      |                                                         |                                              |                                 |                       |                   |             |
|     |                                                                                                    | Com                       | mon - Voting - 1                                       | with Par                                                     | Par Value                                                                                                    | Total No. of<br>100.000                            | Shares Subscribed                                    |                                                         | Remaining No. of                             | Shares for Sub                  | scription             |                   |             |
|     |                                                                                                    |                           |                                                        |                                                              |                                                                                                    | Total 100,000                                      |                                                      |                                                         |                                              |                                 |                       |                   |             |
|     |                                                                                                    | Note:<br>1. Tot<br>2. Tot | al Amount Subs<br>al Amount Paid                       | scribed <sup>*2a</sup> must b<br><sup>*3a</sup> must be equa | e equal to P100,000.00<br>I to P100,000.00                                                                                                    |                                                    |                                                      |                                                         |                                              |                                 |                       |                   |             |
|     |                                                                                                    |                           |                                                        |                                                              |                                                                                                    |                                                    |                                                      |                                                         |                                              |                                 |                       |                   |             |
|     |                                                                                                    | I, the A                  | Authorized Rep<br>ne stated individ                    | resentative, herel<br>luals and/or respe                     | by attest that the names of the component of the section of the section of the se | of the Incorporator/s,<br>the juridical entity/ies | irector/s, Officer/s, No<br>are part of the corpora  | minee and Alternate Non<br>tion/partnership.            | ninee (for OPC) or                           | Partners have be                | en encoded in goo     | d faith and wit   | h consent   |
|     |                                                                                                    | l furth<br>perjur         | er attest that I h<br>y that all matter                | nave been authori<br>rs set forth in the r                   | zed by the aforesaid indi<br>registration/licensing doc                                                                                                    | viduals/representative<br>uments have been ve      | s of juridical entities to<br>ified by me and to the | file the registration/licens<br>best of my knowledge an | ing of corporation/;<br>d belief are true an | partnership and a<br>d correct. | issume full respons   | sibility under pe | enalty of   |
|     |                                                                                                    | MC N<br>I have            | 0. 6 s. 2016 – C<br>e read and und                     | Omnibus Guidelin<br>lerstood the MC                          | es on Principal Office Ad<br>No. 6 series of 2016                                                                                                    | fress; Address of Eac                              | Click here                                           | to confirm                                              |                                              |                                 |                       |                   |             |
|     |                                                                                                    |                           |                                                        |                                                              |                                                                                                    | <b>€</b> Ba                                        | ck to Step 3                                         | Save and Procee                                         | d                                            |                                 |                       |                   |             |
|     |                                                                                                    |                           |                                                        | For further                                                  | r inquiries and assistance                                                                                                    | , please email cprd i                              | gistration@sec.gov.pl                                |                                                         | -                                            |                                 |                       |                   |             |

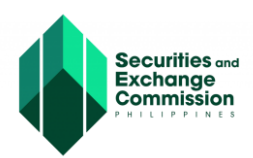

13. The Applicant will be redirected to Step 5, Beneficial Ownership Declaration page; once completed, tick the box of "Click here to confirm" and click the "Save and Proceed" button.

| 8              | EC-ESPARC                                                                                                    |                                                                                                    |
|----------------|----------------------------------------------------------------------------------------------------|----------------------------------------------------------------------------------------------------|
| Ī              | ZERO Processing Prerequisite<br>All signatories of documents must be enrolled and<br>credentialed in the eSECURE system.                                                                                                    | OneSEC with ZERO Processing<br>STATUS: Draft Cancel Applic                                                                                                    |
|                | 511 - F                                                                                                    | Name Verification Status (Initial System Verification)                                                                                                    |
|                | Note: eSECURE ID of all signatories are required in<br>encoding the application.                                                                                                    | You may proceed with the application. Please note that the format of the company name shall be exactly the same as how they were entered in the system and the same shall be reflected in the registration applic<br>as well as the Certificate of Incorporation. |
| 0              | Authenticate Documentary Requirements via eSAP                                                                                                    | Click here to retry                                                                                                    |
|                | An email/SMS notification will be sent to all signatories for<br>the authentication of documents.                                                                                                    | Company Name: CHILDRENS CHOICE TOYS SHOP RETAILERS INC.   Completed Initial Name Verification Result:                                                                                                    |
| 0              | Pay Registration Fees                                                                                                    | Company Name: CHILDRENS CHOICE TOYS SHOP RETAILERS INC.<br>Available for use                                                                                                    |
|                | Payment can be conveniently made online via SEC eSPAYSEC.                                                                                                    |                                                                                                    |
| 0              | Download Digitally Signed Certificate of Incorporation<br>Digitally signed Certificate of Incorporation bears the same<br>legal weigh as the original. The submission of hard copies<br>of documentary requirements is no longer required. |                                                                                                    |
| 0              | Continue to Philippine Business Hub<br>For registration with the BIR. Social Agencies, LGUs, and<br>FDA.                                                                                                    |                                                                                                    |
| 1              |                                                                                                    | Beneficial Ownership                                                                                                    |
|                |                                                                                                    | is the registration of the Corporation being applied for and on behalf of a person(s) other than the incorporators?                                                                                                    |
|                |                                                                                                    | (Bukod sa mga nakatalang pangalan ng mga incorporators sa inyong aplikasyon, mayroon pa bang ibang tao or korporasyon sa likod ng pagpaparehistro ng korporasyon na ito na maaaring<br>makinabang dito o nag-atas na ito ay i-rehistro?) *<br>O No O Yes          |
|                |                                                                                                    |                                                                                                    |
|                |                                                                                                    | ← Back to Step 5 ⊗ Save and Proceed                                                                                                    |
|                |                                                                                                    | For further inquiries and assistance, please email cprd_registration@sec.gov.ph                                                                                                    |
| ficia          | al Ownership                                                                                                    |                                                                                                    |
| regis<br>d sa  | stration of the Corporation being applied<br>mga nakatalang pangalan ng mga incor                                                                                                    | I for and on behalf of a person(s) other than the incorporators?<br>rporators sa inyong aplikasyon, mayroon pa bang ibang tao or korporasyon sa likod ng pagpaparehistro ng korporasyon na ito na maaaring                                                        |
| 0              | Yes                                                                                                    |                                                                                                    |
| he A<br>gistra | uthorized Representative of the abo<br>ation/licensing of the corporation an                                                                                                    | ove-named applicant corporation, hereby attest that I have been authorized by the aforesaid corporation and its owners to file the<br>d to cause the filling-up and submission of this form.                                                                      |
| irthe<br>owle  | er attest that the information declare<br>edge and belief, are true and correct                                                                                                    | d herein has been encoded in good faith and that the matters set forth herein have been verified by me and, to the best of my                                                                                                    |
|                | ang Awtorisadong Kinatawan ng apli<br>ri nito, upang iproseso ang kanilang                                                                                                    | ikanteng korporasyon, ay nagpapatotoo na ako ay binigyang kapangyarihan at pahintulot ng nasabing korporasyon, pati ng mga<br>rehistrasyon sa Securities and Exchange Commission kabilang ang pagsagot at pagpapasa ng form na ito )                              |
| ko, a          | , apang prosoco ang namang                                                                                                    | Click here to confirm                                                                                                    |
| ko, a<br>ay-ai |                                                                                                    |                                                                                                    |
| ko, a<br>iy-ai |                                                                                                    |                                                                                                    |
| ko, a<br>iy-ai |                                                                                                    |                                                                                                    |
| ko, a<br>ky-al |                                                                                                    | ← Back to Step 5 ③ Save and Proceed                                                                                                    |

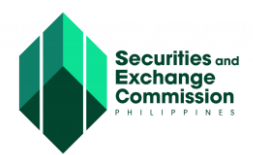

14. The applicant will be redirected to Step 6, Application Review. Review the accuracy of the system-generated forms by clicking them to open on a separate tab. View, download, and check if all information is correct and complete.

| Charles and a second state of the second state of the second state | Storether were star                                                                                                    | no Pressenne                                                                                                    |                                                                                                    |                                                                                                    | -                   |
|----------------------------------------------------------------------------------------------------|----------------------------------------------------------------------------------------------------|----------------------------------------------------------------------------------------------------|----------------------------------------------------------------------------------------------------|----------------------------------------------------------------------------------------------------|---------------------|
| and common in the and to the Aurona                                                                                                    | TATLES Exam                                                                                                    | of the same in the same in the same of                                                                                                    |                                                                                                    |                                                                                                    |                     |
| Station of the second second                                                                                                    | the same in the local data and the                                                                                                    |                                                                                                    |                                                                                                    |                                                                                                    |                     |
| and the second second s |                                                                                                    |                                                                                                    | and the second second second                                                                                                    |                                                                                                    |                     |
|                                                                                                    |                                                                                                    |                                                                                                    | the second second second second second second second second second second second second second second second se                                                                                                    |                                                                                                    |                     |
|                                                                                                    |                                                                                                    |                                                                                                    |                                                                                                    |                                                                                                    |                     |
| Contraction of the local division in the local division of the local division of the loc | Reasonable in the second second secon |                                                                                                    |                                                                                                    |                                                                                                    |                     |
|                                                                                                    |                                                                                                    | CHILDRENS CHOICE                                                                                                    | TOYS SHOP RETAILS                                                                                                    | IRS INC.                                                                                                    |                     |
|                                                                                                    | and protocol .                                                                                                    | AND, 8 (Friddler, 1976)                                                                                                    | NAME AND ADDRESS OF ADDRESS OF AD | A                                                                                                    |                     |
|                                                                                                    | ministering others in                                                                                                    | Arter generation and an and an arter generation and an arter generation and an arter generation and and an arter generation and an arter generation and an arter generation and an arter generation and arter generation and arter generati                                                                                                    |                                                                                                    | # 1000 BOD 800                                                                                                    |                     |
|                                                                                                    | And the second second s | first Property start - Design about and that they is considered by                                                                                                    | Transformer, and descenter intent                                                                                                    | Para Provention                                                                                                    |                     |
|                                                                                                    |                                                                                                    | there are not the second second of garants                                                                                                    |                                                                                                    | contracting to a descent state of the                                                                                                    |                     |
|                                                                                                    |                                                                                                    |                                                                                                    | 21000 (040 10 10 10 10 10 10 1                                                                                                    | Contraction of the local division of the local division of the loc |                     |
|                                                                                                    |                                                                                                    |                                                                                                    | · · · · · · · · · · · · · · · · · · ·                                                                                                    |                                                                                                    |                     |
|                                                                                                    |                                                                                                    | wanted houses, and a surround assurance of Church P of Surrow                                                                                                    |                                                                                                    |                                                                                                    |                     |
|                                                                                                    |                                                                                                    | the party property and a second second s                                                                                                    |                                                                                                    | 10.000 C                                                                                                    |                     |
|                                                                                                    |                                                                                                    | NAME TALL POINTS (1770 & 10 proving)                                                                                                    | PAYMENT ABBERLINES.                                                                                                    |                                                                                                    |                     |
|                                                                                                    | A Contraction of the local division of the local division of the l | and a standard Baseline and Parton                                                                                                    | Washington and Municipality of the                                                                                                    |                                                                                                    | And and a summer of |
|                                                                                                    |                                                                                                    | and because                                                                                                    | And appears assure on the party setting.                                                                                                    |                                                                                                    | 34,000              |
|                                                                                                    |                                                                                                    | to blog of Concentration Allows in Street Allowand Allow                                                                                                    | Management and an and the second file                                                                                                    | and a second second                                                                                                    |                     |
|                                                                                                    |                                                                                                    | And the second division of the second second s                                                                                                    | A staget Photos action Prove Charactery                                                                                                    |                                                                                                    |                     |
|                                                                                                    |                                                                                                    |                                                                                                    | Entertaining Stating Tax                                                                                                    |                                                                                                    |                     |
|                                                                                                    |                                                                                                    |                                                                                                    |                                                                                                    |                                                                                                    |                     |
|                                                                                                    |                                                                                                    |                                                                                                    |                                                                                                    |                                                                                                    |                     |
|                                                                                                    |                                                                                                    |                                                                                                    |                                                                                                    |                                                                                                    |                     |
|                                                                                                    |                                                                                                    |                                                                                                    |                                                                                                    |                                                                                                    |                     |
|                                                                                                    |                                                                                                    | A Diversity of a science formation                                                                                                    | and the second second s |                                                                                                    |                     |
|                                                                                                    |                                                                                                    | and the second second second                                                                                                    | H Rivers Statements and an                                                                                                    |                                                                                                    |                     |
|                                                                                                    |                                                                                                    | 11 Concernant and an and a second structures of generative                                                                                                    | The second second second second                                                                                                    |                                                                                                    |                     |
|                                                                                                    |                                                                                                    | In the second second seco                                                                                                    | II CALLER IN A CONTRACT                                                                                                    | -                                                                                                    |                     |
|                                                                                                    |                                                                                                    | 112 manual and an oral community                                                                                                    | and the second second s |                                                                                                    |                     |
|                                                                                                    |                                                                                                    |                                                                                                    |                                                                                                    |                                                                                                    |                     |
|                                                                                                    | Array London & Result Landon Program                                                                                                    | that the distribution regulation with the Wing State data back to the model $\phi$ , but the distribution of the distribution of the distr distribution of the distribut | Page Sales in a second second Page 2, and 2, and 3, and 3, and 4, and 4, |                                                                                                    |                     |
|                                                                                                    |                                                                                                    |                                                                                                    | and it much is not sense with the same                                                                                                    |                                                                                                    |                     |
|                                                                                                    |                                                                                                    |                                                                                                    |                                                                                                    | and the second second second second second second                                                                                                    |                     |
|                                                                                                    |                                                                                                    |                                                                                                    |                                                                                                    |                                                                                                    |                     |
|                                                                                                    |                                                                                                    |                                                                                                    |                                                                                                    |                                                                                                    |                     |

15. Applicant must validate the link sent to the official and alternate email address to proceed and finish the application.

| Official email add | lress: pati | mail.com | × |
|--------------------|-------------|----------|---|
| Alternate ernall a | Click h     | ere to:  | ~ |

Below is a sample of the email confirmation the applicant

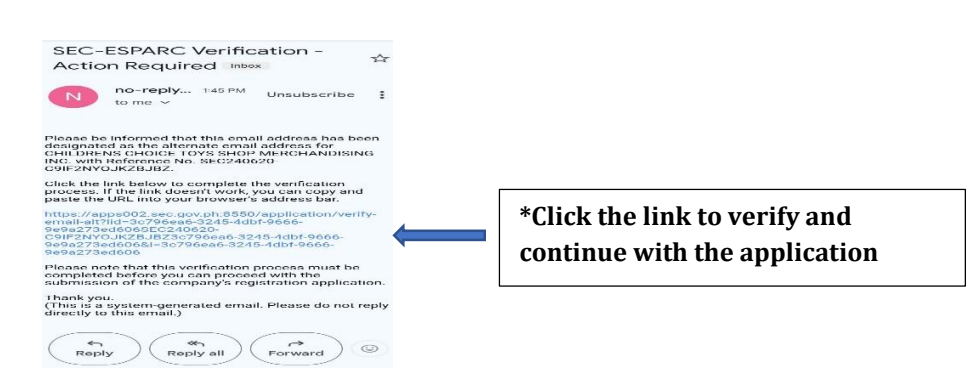

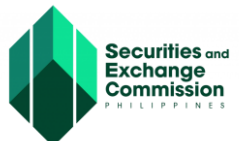

16. Upon successful verification, the applicant will get a confirmation message

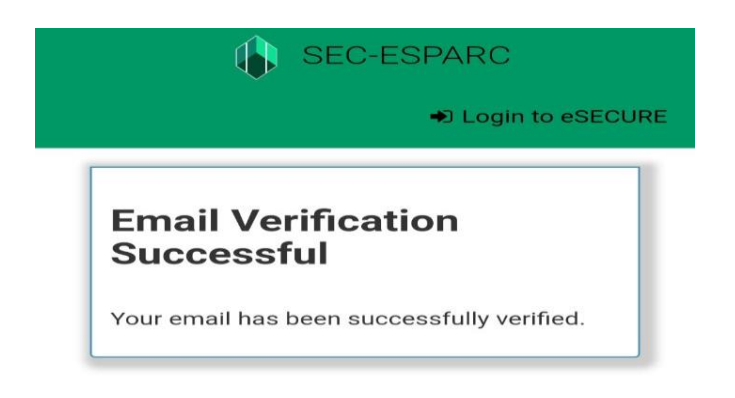

17. Enter the verification code and click the "Proceed to Document Authentication" Button.

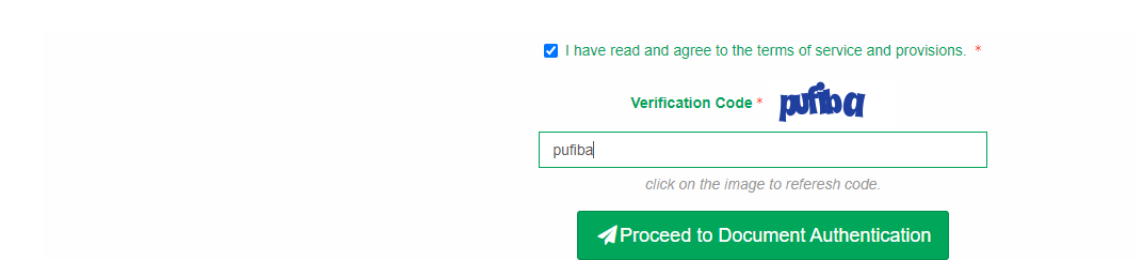

18. A confirmation message will appear confirming the submission of application form, if no changes will be made click the "OK" button to proceed

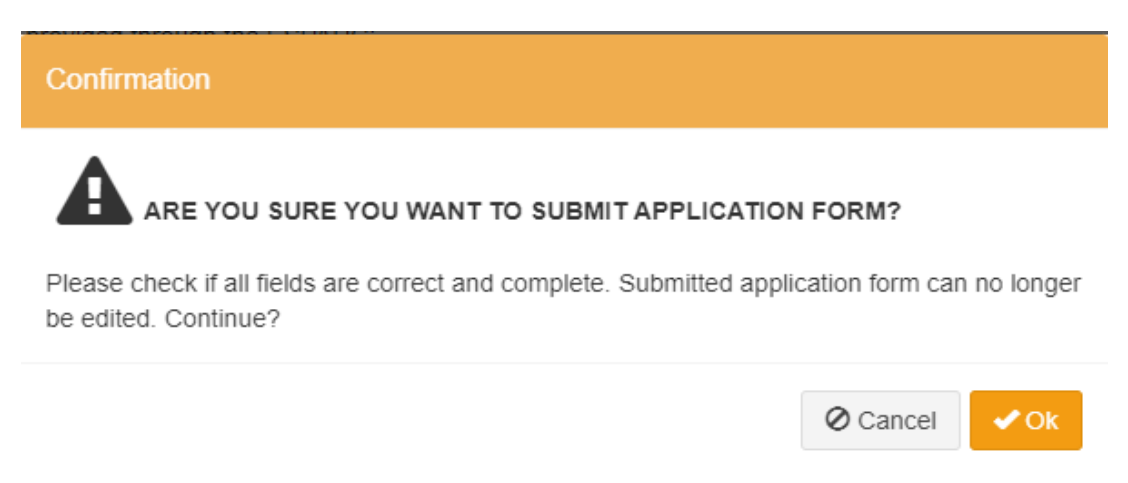

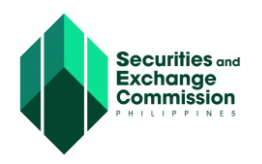

19. Once the application is submitted, the system-generated documents will be ready for authentication of the corporate officers.

| ESAP Authentication Status Pending   |                                                                                                    |                                              |  |
|--------------------------------------|----------------------------------------------------------------------------------------------------|----------------------------------------------|--|
| ESAP Reference No: TRN-062024-S00004 | 8                                                                                                    |                                              |  |
|                                      | Document/Signatory                                                                                                    | %Complete                                    |  |
|                                      | Articles of Incorporation - Stock Corporation.pdf     tetraeurophilotificgueal.com                                    | 0%                                           |  |
|                                      |                                                                                                    |                                              |  |
|                                      |                                                                                                    |                                              |  |
|                                      | 2 By-laws pdf<br>unit-weights210great terr                                                                            | 0%                                           |  |
|                                      | Protocold and an Intelligence                                                                                         |                                              |  |
|                                      | 3 Certificate of Authentication pdf                                                                                   | 0%                                           |  |
|                                      |                                                                                                    |                                              |  |
|                                      | For digital document seguring of the signatury. Please advice the signatury to logier to<br>and proceed with seguring | Dectrons Submouse Automisation Porta: (eSAP) |  |
|                                      |                                                                                                    |                                              |  |

- 20. The system-generated documents must be digitally authenticated by the corporate officers. All corporate officers must authenticate the documents through the Electronic Submission Portal (eSAP). An email notification of "Ready to sign" will be sent to the corporate officer's email address along with the eSAP link. Click the link to be redirected to eSAP portal.
- 21. Enter the eSECURE account credentials and click the "Login" button.

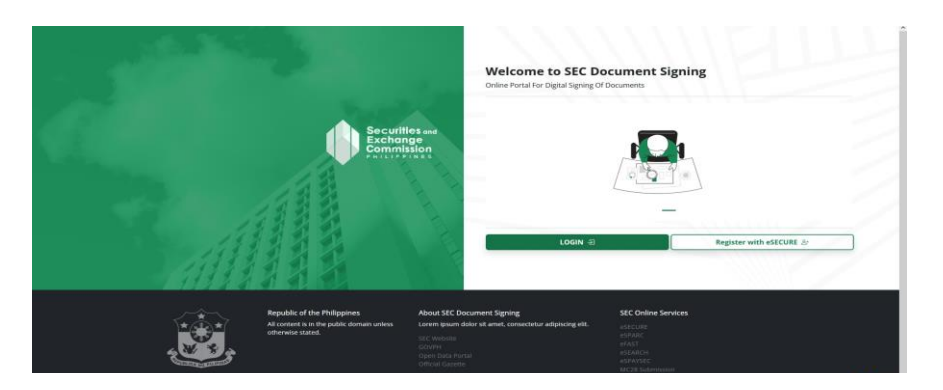

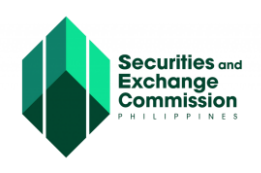

22.Upon log in to eSAP document signing portal, incorporators may start to digitally authenticate the system-generated documents to complete the application, select the "View Documents" button.

| Document Signing                                        |                                                   |                   |                                                          |
|---------------------------------------------------------|---------------------------------------------------|-------------------|----------------------------------------------------------|
| Securities and<br>Exchange<br>Commission<br>PHOLIPPINES | Welcome, Your account is registered as SIGNATORY. |                   |                                                          |
|                                                         | Pending (1)                                       | View All Requests | 0                                                        |
|                                                         | <b>TRN-062024-500004</b> PENDING 26-jun-2024      |                   | <b>3:33:07</b> <sup>PM</sup><br>Wednesday, June 26, 2024 |
|                                                         |                                                   |                   |                                                          |

23. Select the "Signing Requests" menu to view all the documents. Select the document with pending status and click the "Pending" button.

| Document Signing |                                             |                                                   |                           | ٨                          |  |
|------------------|---------------------------------------------|---------------------------------------------------|---------------------------|----------------------------|--|
| Securities and   | DASHBOARD > VIEW DOCUMENTS                  |                                                   |                           |                            |  |
| Commission       | View Documents<br>List of Documents to Sign |                                                   | ← Back to Dashboard       | Details                    |  |
| 🐼 Dashboard      | Reference No.                               | Date Created                                      |                           |                            |  |
| Signing Requests | TRN-062024-500004                           | 26-Jun-2024                                       | PENDING                   |                            |  |
|                  | Filter Documents                            |                                                   |                           |                            |  |
|                  | Q Search Reference No.                      |                                                   | Document Type<br>View All | Select a document to view. |  |
|                  | Note: Click the document below              | you want to view.                                 |                           |                            |  |
|                  | # Document Reference No.                    | Document Type                                     | Date Uploaded             |                            |  |
|                  | 1 DOC-17193856670156                        | Articles of Incorporation - Stock Corporation.pdf | 26-Jun-2024 PENDING       |                            |  |
|                  | Showing 1-1 of 1 item.                      |                                                   |                           |                            |  |
|                  |                                             |                                                   |                           |                            |  |

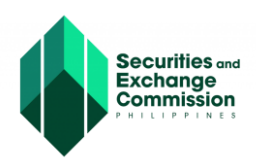

24. A detailed view of the document to be authenticated will be shown on the left side of the dashboard, click the "Sign" button to authenticate the document.

| Document Signing | View Documents                        |                                                   |                           |                                                                                                    |
|------------------|---------------------------------------|---------------------------------------------------|---------------------------|----------------------------------------------------------------------------------------------------|
|                  | List of Documents to Sign             |                                                   | ← Back to Dashboa         | ard                                                                                                    |
| Securities and   | Reference No.                         | Date Created                                      |                           | 0% Completion (%)                                                                                                    |
| Commission       | TRN-062024-500004                     | 26-Jun-2024                                       | PENDING                   | Who has access                                                                                                    |
| 2 Dashboard      | Filter Documents                      |                                                   |                           | By clicking "Sign", you are hereby consenting to the use of your identity for the<br>ouroose of signing and authenticating this document electronically. |
| Signing Requests | Q. Search Reference No.               |                                                   | Document Type<br>View All | SIGN                                                                                                    |
|                  | Note: Click the document below you wa | int to view.                                      |                           |                                                                                                    |
|                  | # Document Reference No.              | Document Type                                     | Date Uploaded             | Document Reference No.<br>DOC-17193856670156                                                                                                    |
|                  | 1 DOC-17193856670156                  | Articles of Incorporation - Stock Corporation.pdf | 26-Jun-2024 PENDING       | Document Type                                                                                                    |
|                  | Showing 1-1 of 1 item.                |                                                   |                           | Articles of Incorporation - Stock Corporation.pdf                                                                                                    |
|                  |                                       |                                                   |                           |                                                                                                    |

25. A One Time Password (OTP), will be sent to the registered mobile number and email address of the corporate officer, once verified a notice will be shown to confirm verification

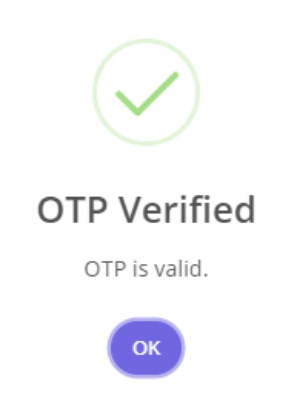

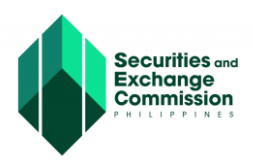

26. Once the OTP is successfully verified, the dashboard will indicate that document has been successfully authenticated. Document status is already "Signed".

| Document Signing                                        |                                             |                                                   |                           |
|---------------------------------------------------------|---------------------------------------------|---------------------------------------------------|---------------------------|
| Securities and                                          | DASHBOARD > VIEW DOCUMENTS                  |                                                   |                           |
| Exchange<br>Commission<br>PHILIPPINES                   | View Documents<br>List of Documents to Sign |                                                   | ← Back to Dashboard       |
|                                                         | Reference No.                               | Date Created                                      |                           |
| <ul> <li>Dashboard</li> <li>Signing Requests</li> </ul> | TRN-062024-500004                           | 26-Jun-2024                                       | PENDING                   |
|                                                         | Filter Documents                            |                                                   |                           |
|                                                         | Q Search Reference No.                      |                                                   | Document Type<br>View All |
|                                                         | Note: Click the document below you wa       | int to view.                                      |                           |
|                                                         | # Document Reference No.                    | Document Type                                     | Date Uploaded             |
|                                                         | 1 DOC-17193856670156                        | Articles of Incorporation - Stock Corporation.pdf | 26-Jun-2024 SIGNED        |
|                                                         | Showing 1-1 of 1 item.                      |                                                   | 1                         |

27.Ensure that all the corporate officers authenticate the system-generated forms. Click the "Check/Update Status" button in the eSPARC portal and click the "Exit and Cancel" button.

|   | ZERO Processing Prerequisite                                                                                    |                                      |                                                                               |                                 |                |
|---|----------------------------------------------------------------------------------------------------|--------------------------------------|-------------------------------------------------------------------------------|---------------------------------|----------------|
|   | All signatories of documents must be enrolled and<br>credentialed in the eSECURE system.                        | COMPANY NAME: 1010 AAA S             | ANTOS ADVERTISING CORPORATION                                                 |                                 |                |
|   |                                                                                                    | STATUS: Draft                        |                                                                               |                                 |                |
| 2 | Fill-up Form                                                                                                    |                                      |                                                                               |                                 |                |
|   | Note: eSECURE ID at all signatories are required in<br>encoding the application.                                | ESAP Authentication Status: Complete |                                                                               |                                 |                |
|   |                                                                                                    | ESAP Reference No.: TRN-072024-S0000 | 1                                                                             |                                 |                |
|   | Authenticate Documentary Requirements via eSAP<br>An email/SMS notification will be sent to all signatories for |                                      | Document/Signatory                                                            | %Complete                       |                |
|   | the authentication of documents.                                                                                |                                      | 1. Articles of Incorporation - Stock Corporation.pdf                          | 100%                            |                |
| 1 | Pay Registration Leas                                                                                           |                                      | ualdumhy0321@gmail.com : lignet                                               |                                 |                |
|   | Payment can be conveniently made online via SEC                                                                 |                                      | gnzis/veeasd@gmail.com : squed                                                |                                 |                |
|   | eSPAYSEC.                                                                                                    |                                      | 2. By-laws.pdf                                                                | 100%                            |                |
|   | Download Digitally Signed Certificate of                                                                        |                                      | uatdummy0321@gmail.com                                                        |                                 |                |
|   | Incorporation                                                                                                   |                                      | gnzts/vessd@gmail.com                                                         |                                 |                |
|   | legal weigh as the original. The submission of hard copies                                                      |                                      | 3. Certificate of Authentication.pdf                                          | 100%                            |                |
|   | or occumentary requirements is no ionger required.                                                              |                                      | ualdummy0321@gmail.com : super                                                |                                 |                |
|   | Continue to Philippine Business Hub                                                                             |                                      | Gutralveessodggmas.com                                                        |                                 |                |
|   | For registration with the BIR, Social Agencies, LGUs, and FDA                                                   |                                      | For digital document signing of the signatory. Please advise the signatory to | log-in to Electronic Submission |                |
|   |                                                                                                    |                                      | Authentication Portal (etiAP) and proceed with signing.                       |                                 |                |
|   |                                                                                                    |                                      | Check/Update Statu                                                            | 5                               |                |
|   |                                                                                                    | <u></u>                              |                                                                               |                                 |                |
|   |                                                                                                    |                                      |                                                                               |                                 | C Exit and Car |
|   |                                                                                                    |                                      |                                                                               |                                 |                |

Securities and Exchange Commission

28. Click the "Click here to pay via SEC eSPAYSEC" button to automatically redirected to eSPAYSEC portal to proceed with the online payment.

|   | SEC-ESPARC                                                                                                    |                                                                                                    | Login to eSECURI |
|---|----------------------------------------------------------------------------------------------------|----------------------------------------------------------------------------------------------------|------------------|
|   |                                                                                                    | Your application is now for Payment.                                                                       | ×                |
| 1 | ZERO Processing Prerequisite<br>All signatories of documents must be enrolled and<br>credentialed in the eSECURE system.                               | COMPANY NAME: CHILDRENS CHOICE TOYS SHOP MERCHANDISING INC.                                                |                  |
| 0 | Fill-up Form<br>Note: eSECURE ID of all signatories are required in<br>encoding the application.                                                       | ✓ Click here to pay via SEC eSPAYSEC                                                                       |                  |
| 0 | Authenticate Documentary Requirements via<br>eSAP<br>An email/SMS notification will be sent to all<br>signatories for the authentication of documents. | Note: You only have until today (June 28, 2024) to complete payment otherwise application will be expired. | Sexit and Cancel |

29. A detailed summary of payment will be shown once redirected to eSPAYSEC. Select your preferred payment gateway and enter the verification code. Click the "Proceed to Payment" button and follow the necessary steps/process of our chosen payment gateway.

| esparsec                                                     |   |                                                                                                    |                                                                                                    |          |
|--------------------------------------------------------------|---|----------------------------------------------------------------------------------------------------|----------------------------------------------------------------------------------------------------|----------|
| tione Page     Pag 194     Pag 194     Page 194     Page 194 |   | Payment Assessment Form Details  Payment Concentration Details  Payme OricDENSS CHOCE TONS SHOP MERCHARDSHAR ARC  And Statement And Antimetical Antimetical Antime |                                                                                                    |          |
|                                                              |   | # Nature of Collection                                                                                                    | Account Code                                                                                                    | Amount   |
|                                                              | 1 | 1 By Laws                                                                                                    | 4020102000(606)                                                                                                    | 1,000-00 |
|                                                              |   | 2 Registration of Corporation                                                                                                    | 4020102000(s06)                                                                                                    | 2,000.00 |
|                                                              |   | 3 Registration of Stock and Transfer Book                                                                                                    | 4020102000(808)                                                                                                    | 150:00   |
|                                                              |   | 4 Name Verification                                                                                                    | 4020199099(678)                                                                                                    | 100.00   |
|                                                              |   | 5 Legal Research Fee (A0823)                                                                                                    | 2020105000(131)                                                                                                    | 30.00    |
|                                                              |   | 6 Documentary Stamp Tax                                                                                                    | 4070401000(4010401)                                                                                                    | 30.00    |
|                                                              |   | 7 Missellaneous Income - Handling Fee                                                                                                    | 4020199099(678)                                                                                                    | 20.00    |
|                                                              |   | TOTAL AMOUNT TO BE PAID                                                                                                    |                                                                                                    | 3,330.00 |
|                                                              |   | Poyment Options:<br>roous<br>Credit / Debit Cart<br>- etwilet:                                                                                                    | Select Payment Method  Select Payment Method  Select Advanced and Advanced and the select advance  Control of Advanced advanced and the select advance  Control of Advanced advanced ad | ĕ        |
|                                                              |   |                                                                                                    | Email Address *  Enderson (a) provide  Contraction Code (Editoria)  Exercision Code (Editoria)  Exercision (a) provide relations relation  Cost relation (a) provide relations relation  Editoria)  Editoria)  Editoria Editoria)  Editoria Editoria)  Editoria)  Editoria Editoria |          |

Payment confirmation and Electronic Official receipt will be sent to the email address of the authorized representative.

30. Once payment is successfully paid, click the "Go back to eSPARC" button.

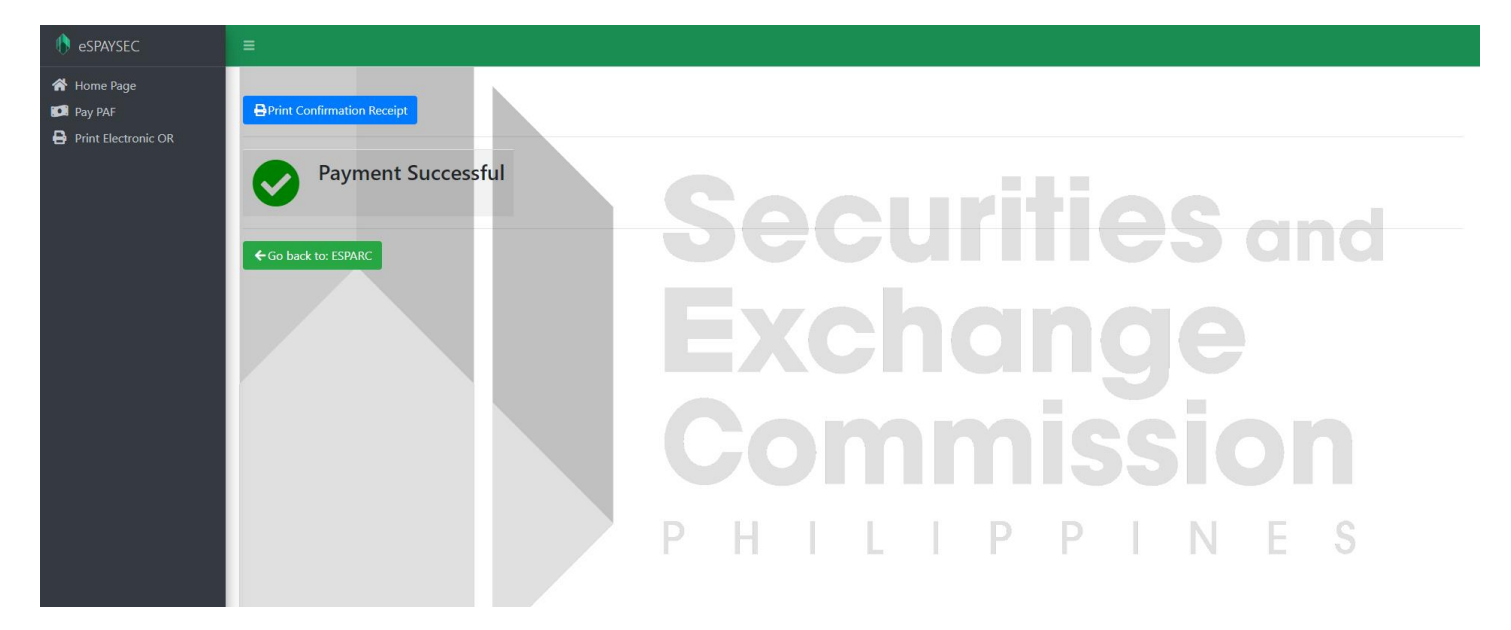

31. The applicant will be redirected to eSPARC portal. Click the "download" button to view the authenticated system-generated documents and digital certificate of incorporation. An email notification with the subject "Registration Complete" has also been sent to the authorized representative's email address.

|   | All signatories of documents must be enrolled and<br>credentialed in the eSECURE system.                                                                                                    | COMPANY NAME: 1010 AAA SANTOS ADVERTISING CORPORATION                                                                              |                                                                                                    |  |
|---|----------------------------------------------------------------------------------------------------|----------------------------------------------------------------------------------------------------|----------------------------------------------------------------------------------------------------|--|
|   | Fill-up Form                                                                                                    | STATES. Apploved by                                                                                                    | y 020                                                                                                    |  |
|   | Note: eSECURE ID of all signatories are required in                                                                                                    | SEC Registration Number: 2024070015868-65                                                                                          |                                                                                                    |  |
|   | encoding the application.                                                                                                    | E-Signed Documents                                                                                                    |                                                                                                    |  |
|   |                                                                                                    | ▲ Download                                                                                                    | 1. Application Summary Form                                                                                                    |  |
|   | Autoenticate Documentary Requirements via eSAP                                                                                                    | A Download                                                                                                    | 2. Cover Sheet                                                                                                    |  |
|   | the authentication of documents.                                                                                                    | & Download                                                                                                    | 3. Articles of Incorporation - Stock Corporation.pdf                                                                                                    |  |
|   |                                                                                                    | ± Download                                                                                                    | 4. By-laws.pdf                                                                                                    |  |
| 1 | Pay Registration Fees<br>Payment can be conveniently made online via SEC<br>eSPAYSEC.                                                                                                    | & Download                                                                                                    | 5. Certificate of Authentication pdf                                                                                                    |  |
| • | Download Digitally Signed Certificate of<br>Incorporation<br>Digitally signed Certificate of Incorporation bears the same<br>legal weigh as the original. The submission of hard copies<br>of documentary requirements is no longer required. | Click the button below to download your SEC Digitally signed Certificate of Incorporation                                          |                                                                                                    |  |
|   | Continue to Philippine Business Hub<br>For registration with the BIR, Social Agencies, LGUs, and<br>FDA.                                                                                                    | Philippine<br>Hub<br>Please continue your application to It<br>By clicking continue, you agree to sh<br>O Continue to Philippine B | the Philippine Business Hub for registration with the BIR, Social Agencies, LGUs and FDA.<br>are your personal information with Philippine Business Hub<br>Pusiness Hub                                                    |  |
|   |                                                                                                    | To further improve our frontline servi                                                                                             | kes, we would like to seek your opinionicommendation by giving your feedback on our services delivered to you. Kindly answer our online survey by clicking the link below.<br><u>Clitizen / Client Satisfaction Survey</u> |  |
|   |                                                                                                    |                                                                                                    | q                                                                                                    |  |

32. To continue your application to the Philippine Business Hub (PBH) for registration with the BIR, Social Agencies, LGUs and FDA, click the "Continue to Philippine Business Hub" button.